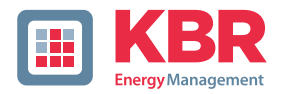

## User manual Technical parameters

## multimax

## Load management system

## 3D6

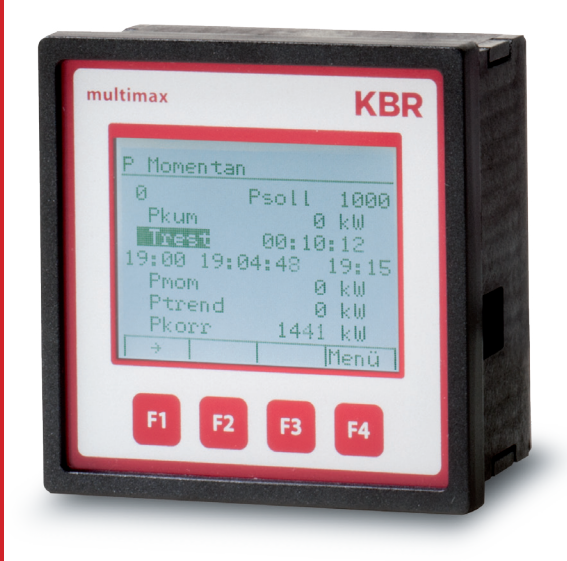

# Your partner for network analysis

## System | English

© KBR Kompensationsanlagenbau GmbH Subject to typesetting and printing errors or technical changes.

## **Table of contents**

| 1    | Introduction5                                                |
|------|--------------------------------------------------------------|
| 1.1  | User manual5                                                 |
| 1.2  | Intended use5                                                |
| 1.3  | Explanation of                                               |
|      | safety relevant symbols 6                                    |
| 1.4  | Safety notes7                                                |
| 1.5  | Product liability8                                           |
| 1.6  | Disposal 8                                                   |
| 2    | Range of functions9                                          |
| 2.1  | Monitoring of the energy                                     |
| 2.2  | Energy optimization system with                              |
| 2.2  | trend calculation                                            |
| 2.3  | Switching the consumers using                                |
| 2.4  | compensation power                                           |
| 2.4  | Switch-off of consumers via relay outputs10                  |
| 2.5  | Decentralization                                             |
|      | through substations10                                        |
| 2.6  | Status recording via message                                 |
|      | modules10                                                    |
| 2.7  | Maximum prewarning contact 10                                |
| 2.8  | Power measurement                                            |
|      | by means of energy pulses                                    |
|      | of the energy supplier11                                     |
| 2.9  | Counter pulse monitoring11                                   |
| 2.10 | Measuring period synchronization<br>by energy supplier pulse |
| 2.11 | 3 target values for consumption                              |
|      | limits                                                       |
| 2.12 | Error message functions12                                    |
| 2.13 | Long term memory12                                           |
| 3    | Device overview13                                            |
|      |                                                              |
| 4    | Installation14                                               |
| 4.1  | Device memory,                                               |
|      | battery-buffered14                                           |

| 4.1.1<br>4.2<br>4.3                                       | Inserting or replacing backup<br>battery:14<br>Device installation15<br>Connections15                                                                      |
|-----------------------------------------------------------|----------------------------------------------------------------------------------------------------|
| 5<br>5.0                                                  | Control and display panel                                                                                                    |
| 6                                                         | Overview of system parameters24                                                                                                    |
| 7<br>7.0.1                                                | Description of parameters25<br>General parameters25                                                                                                    |
| 8<br>8.1<br>8.2<br>8.3<br>8.4<br>8.5<br>8.6<br>8.7<br>8.8 | Line parameters                                                                                                    |
| 9<br>9.1<br>9.2<br>9.3<br>9.4<br>9.5<br>9.6<br>9.7        | Description of the display45<br>Pactual45<br>Potential46<br>Line data46<br>I/O status47<br>Ptarg trackes47<br>Counter values48<br>Current error messages48 |
| 10<br>10.1<br>10.2                                        | Technical data multimax 3D649<br>General technical data<br>of additional modules49<br>Technical data of the multimax 3D6<br>basic module50                 |

| 10.2.1  | Operating and display elements 50   |
|---------|-------------------------------------|
| 10.2.2  | Device memory50                     |
| 10.2.3  | Power supply51                      |
| 10.2.4  | Hardware inputs51                   |
| 10.2.5  | Electrical connection51             |
| 10.2.6  | Hardware outputs52                  |
| 10.2.7  | Mechanical data and dimensioned     |
|         | drawing of the basic module 52      |
| 10.2.8  | Environmental conditions /          |
|         | electrical safety53                 |
| 10.2.9  | Mechanical data and                 |
|         | dimensioned drawing of the          |
|         | multimax 3F96-DS display54          |
| 10.2.10 | Serial interface55                  |
| 10.2.11 | Protective measures - overvoltage   |
|         | and lightning protection55          |
| 11      | Connection of                       |
|         | additional modulos 56               |
|         |                                     |
| 11.1    | Functional description relay output |

module multisio 1D4-4RO ISO ....... 56

| 11.2  | Relay output module                |
|-------|------------------------------------|
|       | connection chart56                 |
| 11.3  | Relay output module LED display57  |
| 11.4  | Function of scan button57          |
| 11.5  | Function of the DIP switches58     |
| 11.6  | DIP switch settings59              |
| 11.7  | Functional description digital     |
|       | input module multisio 2D2-4DI59    |
| 11.8  | Digital input connection chart60   |
| 11.9  | Digital input module LED display60 |
| 11.10 | Function of scan button61          |
| 11.11 | Function of the DIP switches61     |
| 11.11 | DIP switch settings62              |
|       |                                    |

| Settings | 64 |
|----------|----|
|----------|----|

Output lines energy control system ............70

Output lines energy control system ........71

## 1 Introduction

Thank you for choosing this KBR quality product.

In order to familiarize yourself with the operation and configuration of the device, we recommend that you read this manual thoroughly, so that you are able to make use of the entire range of functions of this high-quality product.

The individual chapters serve to explain the technical details of the device and show how to avoid damage by means of proper installation and start-up.

#### 1.1 User manual

This user manual is included in the scope of delivery of the device and must be accessible for the user at all times (e.g. in the switchgear cabinet). Even when the device is resold to third parties, the manual remains part of the device.

Although we used the utmost care in assembling this user manual, we would like to thank you in advance for notifying us about any errors or ambiguous descriptions you might notice.

#### 1.2 Intended use

This device is intended for the optimization of energy consumption and to avoid expensive load peaks.

The system assists you in monitoring the energy consumption of your devices, helps you to make optimum use of your tariff and permanently lower your energy costs.

However, its use cannot replace the careful planning of your system. Furthermore, it is absolutely necessary that you take the time to carefully configure your system in the device and plan how you want to switch-off your consumers before you put it into operation.

#### 1.3 Explanation of safety relevant symbols

This user manual contains notes that must be observed for your personal safety and to avoid damage to equipment. These notes are identified by a warning sign or information symbol, depending on the degree of hazard they represent.

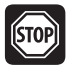

### Warning

"Warning" means that death, major injuries or damage may occur in case the appropriate safety measures are not taken.

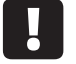

Caution

"Caution" means that minor injuries or damage may occur in case the appropriate safety measures are not taken.

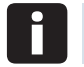

#### Note

"Note" is an important information on the product, operation or the respective part of the user manual to which special reference is made.

#### Disclaimer

The content of this user manual has been carefully reviewed in terms of the hardware and software described. Certain deviations, however, cannot be excluded, and the manufacturer is not liable for complete conformity. The specifications made in this user manual are checked on a regular basis, necessary corrections will be included in the next revision.

#### 1.4 Safety notes

In order to prevent operating errors, operation of this device is kept as simple as possible. This way, you will be able to quickly start working with the device.

In your own interest, however, you should read the following safety notes carefully. During assembly, the applicable DIN / VDE regulations must be observed!

Power supply connection, setup and operation of the device must only be performed by qualified personnel. Qualified personnel in accordance with the safety notes in this user manual are persons authorized to setup, ground and mark devices, systems and circuits in accordance with all applicable standards and regulations.

To avoid the hazard of fire and electrical shock, the device must not be subject to rain or other humidity!

Before the device is connected to its power supply, you will have to check whether the local power supply conditions comply with the specifications on the manufacturer's label.

## Caution

#### A wrong connection may destroy the device!

When connecting the device, observe the connection chart (see chapter "Connection chart") and make sure that no voltage is applied to the connection lines. Only use proper wiring material and watch the correct polarity when wiring!

In order to ensure proper and safe operation of the product, it must be transported, stored, installed and mounted in accordance with the specifications and operated and maintained carefully.

A device showing visible damage must by all means be considered as unfit for operation and must be disconnected from the power supply!

Error detection, repairs and maintenance work may only be carried out in our facilities or after contacting our service team. Every warranty obligation of the manufacturer expires if the device is opened without written consent from our service team. Proper operation can no longer be guaranteed!

Opening the device may expose parts under voltage. Capacitors in the device may still be loaded, even if the device has been disconnected from all voltage sources. It is generally not allowed to operate an open device!

In systems subject to hazard of lightning, lightning protection must be provided for all input and output lines!

#### 1.5 Product liability

You have acquired a high quality product. In its manufacture, only components of the highest reliability and quality were used.

Each device is subject to long-term testing before it is delivered.

Regarding product liability, we refer to our general terms and conditions for electronic equipment, which you can find at **www.kbr.de**.

The warranted properties of the device apply only if it is operated in accordance with its intended use!

#### 1.6 Disposal

Defective, outdated or no longer used devices must be properly disposed of.

At your request, we will be pleased to dispose of the devices for you.

## 2 Range of functions

The energy control system **multimax 3D6** can make a considerable contribution to reducing the energy costs in your company.

#### 2.1 Monitoring of the energy consumption

The peak power is an important cost factor for special tariff customers.

By means of intelligent monitoring of the energy consumption, **multimax 3D6** provides optimum distribution of the available power and helps to prevent expensive power peaks.

#### 2.2 Energy optimization system with trend calculation

**multimax 3D6** acts as optimization calculator, taking into account the assumed further energy consumption within the measurement period. Careful adjustments are made to the energy consumption to avoid unnecessary shut-downs in consideration of the device properties:

#### 2.3 Switching the consumers using compensation power

Negative compensation power causes a switch-off, positive compensation power triggers hookups. Compensation power is the result from the comparison of the trend power with the target power taking into account the available consumer power.

#### 2.4 Switch-off of consumers via relay outputs

The basic module disposes of 5 non-floating relay contacts to switch off the consumers involved in the optimization.

Using additional 4-stage components, up to 32 switching outputs can be realized (see "Connection of additional modules").

NO or NC contact functions can be programmed to switch off the consumers.

#### 2.5 Decentralization through substations

The **multimax** energy control system with its central component can be expanded by means of substations. Communication is carried out via a bus line.

#### 2.6 Status recording via message modules

By determining the state of the devices that can be optimized, the optimization action can be controlled. A message input can be associated to every output.

The multimax 3 load management system receives important information about the individual consumers via the message inputs. It can be determined whether

- the consumer has been identified as requiring optimization by the input
- the consumer has been identified as inactive

There are additional possibilities:

External control of the consumer (permanently on (manual\_on) or permanently off (manual\_off))

#### 2.7 Maximum prewarning contact

On the device side, a maximum prewarning contact is available, which can be connected to any relay output.

- Signaling for manual interventions in production processes.
- Starting a generator (utility station).
- Default as NO contact (if active).

The contact switches for example in case of negative compensation power, if no line is available for switching off and the trend power is higher than the target value.

The hysteresis for switching off is always 10 sec, there is no hysteresis for switching on.

The maximum prewarning contact is activated by assigning the virtual output A48 to a relay output.

# 2.8 Power measurement by means of energy pulses of the energy supplier

The **multimax** can be adapted to the conditions of the energy supplier. Energy proportional energy pulses are required as characteristic quantity for the power. They are either supplied by the grid operator or created with a pulse generator/counter. The actual power for trend calculation is continuously determined via pulse period measurement and pulse count.

#### 2.9 Counter pulse monitoring

In case the pulses are interrupted, a central error message system can be activated by means of the error message contact.

#### 2.10 Measuring period synchronization by energy supplier pulse

A measuring period synchronous pulse provides for synchronicity of the measuring periods from energy supplier and energy control system. It is usually supplied by the respective energy supplier. If there is no synchronous pulse, the system will generate the measuring period time itself. In a combined system, synchronization will likely be triggered by the eBus Master.

#### 2.11 3 target values for consumption limits

3 individually programmable target values for power are available. Switching between the target values is realized by means of floating contacts (e.g. by the energy supplier).

#### 2.12 Error message functions

A message is issued in case of errors (display). Emergency switch-off E17 Pacc > Ptarg Emergency switch-off E18 limit Pact-Max violated Emergency switch-off E22 counter pulse 1 failure Emergency switch-off E23 counter pulse 2 failure Emergency switch-off E24 counter pulse 3 failure Emergency switch-off E25 counter pulse 4 failure Emergency switch-off E26 counter pulse 5 failure After the error is cleared, the message is automatically reset.

#### 2.13 Long term memory

The energy control system has a battery buffered long term memory.

- Measuring period values for 40 days / 15 min measuring period
- Active energy memory for high and low tariffs
- 4096 switching operations
- 4096 messages (tariff changes, programming interventions, grid failures and errors).

## 3 Device overview

From left to right:

- Display with function keys
- multimax 3D6 basic module,
- multisio relay module
- multisio digital input module

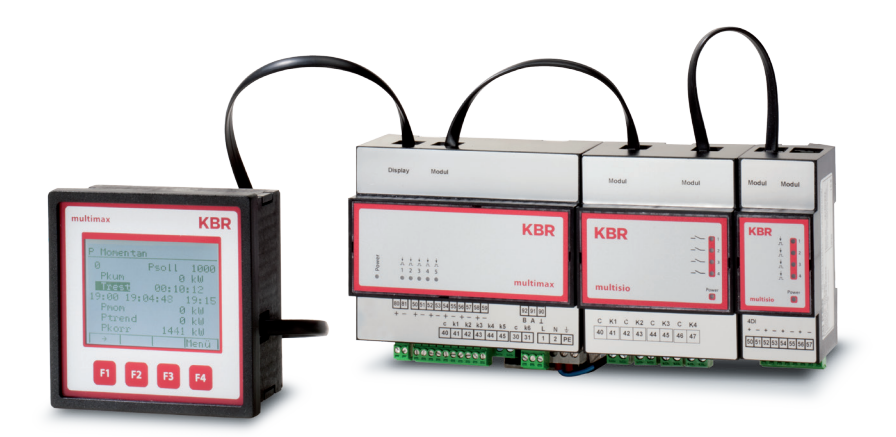

#### Installation 4

In this chapter, you will find a description of:

- "Device memory, battery-buffered"
- "Mounting the device"
- Connections"

#### 4.1 Device memory, battery-buffered

The device is equipped with an internal data memory, which is battery buffered to preserve long-term data. To prevent it from being discharged, this backup battery (e.g. Varta CR 2032) is not built in when the device is delivered, but included separately in the delivery.

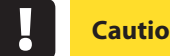

### Caution

Before the initial start-up of the device, please insert the backup battery first (as described in the following), as otherwise all stored data would be lost in case of a power failure.

#### 4.1.1 Inserting or replacing backup battery:

- **1.** Disconnect the device from the supply voltage.
- 2. Lift the upper housing cover with a suitable tool (e.g. a small screwdriver).
- 3. When replacing a battery, remove the empty battery from the clamping bracket with a tool.
- 4. Push the new battery into the clamping bracket and make sure that it is inserted correctly and has the right polarity.
- 5. Put the rear housing cover back on and push it down until it clicks into place.
- 6. Reconnect the device to the supply voltage.

## Caution

When the battery is empty or has been removed, there is no supply voltage. In this case, not only the storage data are lost, but the time settings have to be reset as well!

#### 4.2 Device installation

During installation, the applicable DIN / VDE regulations must be observed!

Before the device is connected to the power supply, you have to check whether the local power supply conditions comply with the specifications on the manufacturer's label. A faulty connection may destroy the system!

The device must be connected in accordance with the connection chart. For energy and synchronous pulse input, polarity must be observed (contact your energy supplier).

In systems susceptible to lightning, lightning protection must be provided for the control voltage, bus line and pulse lines (e.g. energy supplier pulse lines from the transformer station to the location of the energy control system).

#### 4.3 Connections

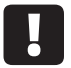

#### Caution

To keep interfering pulses away from the inputs, a shielded cable must be used for feeding energy and synchronous pulse, and for the connection to the PC (e.g. J-2Y(St) Y 2x2x0.8 mm). (Shielding may only be connected to PE in the vicinity of the main unit).

| Terminals<br>1 (L) / 2 (N)<br>and PE              | <b>Power supply connection.</b> The device is powered from the auxiliary supply. For technical data please refer to the manufacturer's label. |
|---------------------------------------------------|----------------------------------------------------------------------------------------------------|
|                                                   |                                                                                                    |
| Terminal 90<br>(ground),<br>91 (A), and<br>92 (B) | Interface connection for communication at the Energy Bus                                                                                      |

| Terminal40<br>(C)                  | Connection for voltage supply to the relay outputs terminals 41 to 45                                                                                                    |
|------------------------------------|----------------------------------------------------------------------------------------------------|
|                                    | The relays for the control outputs share the same connection to the supply voltage.                                                                                                    |
| Terminals<br>41 (k1) to 45<br>(k5) | Wet relay contacts These contacts serve as controls outputs.<br>In a currentless state of the device, the contacts are opened<br>for stages that are not hooked up.<br>Maximum switching capacity of 2A at 250V AC                                                                                             |
| Terminal 30<br>(C)                 | Connection for voltage supply of the relay output terminal 31 (k6)                                                                                                    |
| Terminal 31<br>(k6)                | <b>Dry relay contact.</b> This contact serves as a message or alarm output. During operation, an audible or visual message may be activated, or a consumer shut down. The contact is open as long as the device is currentless, and if there is an active message. Maximum switching capacity of 2A at 250V AC |
| Terminals 80<br>and 81             | Digital output                                                                                                    |
| Terminals 50<br>to 59,             | Digital inputs, for example for pulse counter                                                                                                    |

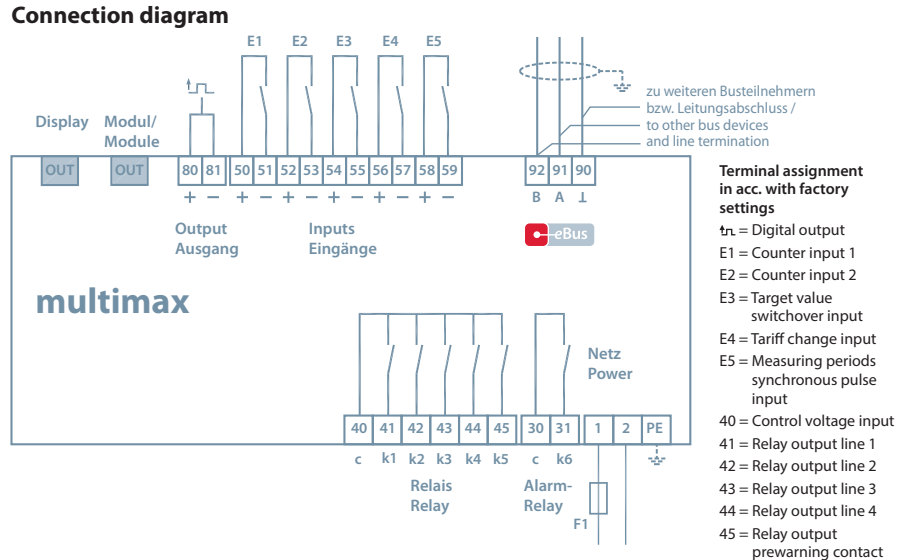

#### V3.00

EDEBDA0210-3313-1\_EN

## 5 Control and display panel

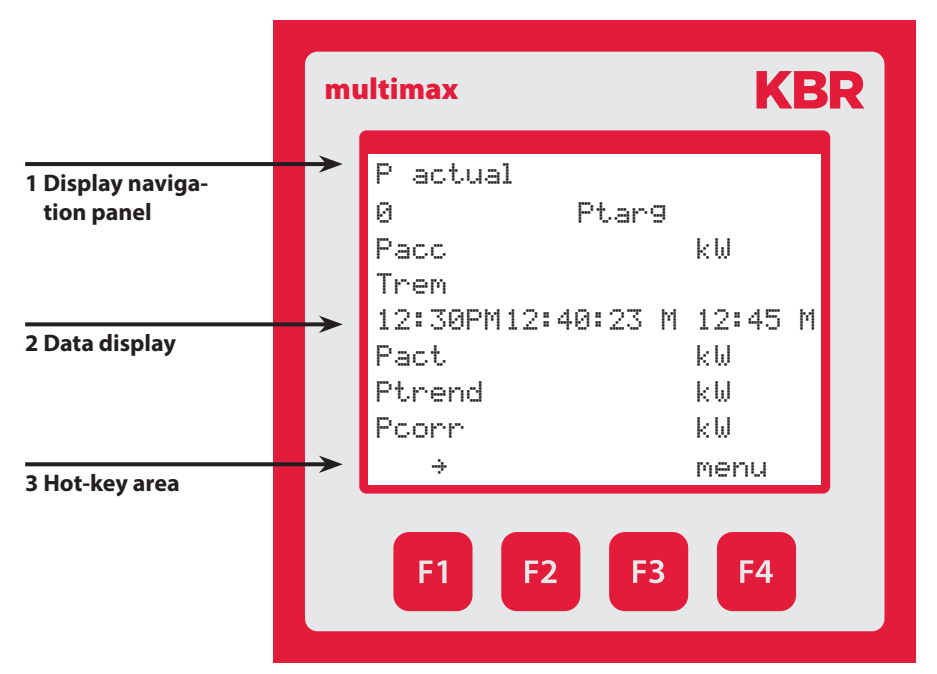

# 5.0 Description of buttons and displays, factory settings, setting ranges

#### 1 Display navigation panel

The navigation panel shows the main menu selected, considerably simplifying operation of the device.

The operator can immediately see which menu he is in.

#### 2 Unit display

The DOT matrix display is normally used to show measured values. In some submenus, this display area is used to show additional information to assist operation.

#### 3 Hot key area

The text line corresponds to the function keys lying below it and is used to issue messages and text. The interaction of key and accompanying display enables convenient and self-explanatory operation.

\_\_\_\_

\_\_\_\_\_

#### Preprogramming (default settings)

|              | 0 and 51                        | 2 and 53      | 4 and 55               | 6 and 57               | 8 and 59                     | 0 and 41     | 0 and 42     | 0 and 43     | 0 and 44     | 0 and 45                        | 0 and 31                                         |       | 0 and 81       |                              |             |             |           |             |           |             |
|--------------|---------------------------------|---------------|------------------------|------------------------|------------------------------|--------------|--------------|--------------|--------------|---------------------------------|--------------------------------------------------|-------|----------------|------------------------------|-------------|-------------|-----------|-------------|-----------|-------------|
|              | Terminals 5                     | Terminals 5   | Terminals 5            | Terminals 5            | Terminals 5                  | Terminals 4  | Terminals 4  | Terminals 4  | Terminals 4  | Terminals 4                     | Terminals 3                                      |       | Terminals 8    | ou                           | 0 sec.      | 1 p./kWh    | 1V        | 1V          | 1A        | 1A          |
|              |                                 |               | NO contact             | NO contact             | NO contact                   |              |              |              |              | NO contact                      | NC contact, currentless<br>and opened in case of | error | Digital output | inverse                      | t Pact => 0 | Pulse value | U primary | U secondary | l primary | l secondary |
| Function     | Pulse counter                   | Pulse counter | Target value switching | Tariff switching input | Measuring period synchronous | Relay output | Relay output | Relay output | Relay output | Relay output prewarning contact | Alarm relay                                      |       | Digital output | Pulse counter E 01           |             |             |           |             |           |             |
|              | E01<br>E02<br>E03<br>E04<br>E05 |               |                        |                        |                              | A01          | A02          | A03          | A04          | A48                             | A49                                              |       | A50            | M00.1                        |             |             |           |             |           |             |
| Basic module | Inputs                          |               |                        |                        |                              | Outputs      | Outputs      |              |              |                                 |                                                  |       |                | Aodule number<br>nput number |             |             |           |             |           |             |
| ers          | təu                             | iere          | d O                    | /I                     |                              |              |              |              |              |                                 |                                                  |       |                |                              |             |             |           |             |           |             |

\_\_\_\_

| no<br>0 sec.                  | 1 p./kWh<br>1V           | 1V          | 1A        | 1A          | not inverse                               | not inverse, HT, if<br>active = LT | not inverse       | not inverse ,<br>relay group 0 | not inverse ,<br>relay group 0 | not inverse ,<br>relay group 0 | not inverse ,<br>relay group 0 | not inverse ,<br>relay group 0  | inverse     | not inverse ,<br>relay group 0 |
|-------------------------------|--------------------------|-------------|-----------|-------------|-------------------------------------------|------------------------------------|-------------------|--------------------------------|--------------------------------|--------------------------------|--------------------------------|---------------------------------|-------------|--------------------------------|
| inverse<br>t Pact => 0        | Pulse value<br>U primary | U secondary | l primary | l secondary | E 03                                      | E 04                               | E 05              | A 01                           | A 02                           | A 03                           | A 04                           | A 48                            | A 49        | A 50                           |
| Pulse counter E 02            |                          |             |           |             | Digital input target value switch-<br>ing | Tariff switching input             | Synchronous input | Relay output                   | Relay output                   | Relay output                   | Relay output                   | Relay output prewarning contact | Alarm relay | Digital output                 |
| M00.2                         |                          |             |           |             | M00.3                                     | M00.4                              | M00.5             | M00.6                          | M00.7                          | M00.8                          | M00.9                          | M00.10                          | M00.11      | M00.12                         |
| Module number<br>Input number |                          |             |           |             |                                           |                                    |                   | Module number<br>Output number |                                |                                |                                |                                 |             |                                |

#### Preprogramming (default settings)

| Parameters                      |                                    | Setting ranges                                   |  |  |  |  |
|---------------------------------|------------------------------------|--------------------------------------------------|--|--|--|--|
| General                         | ТҮРЕ                               | oneValue, switching input, list of target values |  |  |  |  |
| parameters 1                    | Target value 1                     | 0 to 50000 kW                                    |  |  |  |  |
|                                 | Degree of optimiza-<br>tion        | 80% to 100%                                      |  |  |  |  |
|                                 | Period duration                    | 1, 10, 15, 30, 60 minutes                        |  |  |  |  |
|                                 | Switching interval                 | 2 to 30 seconds                                  |  |  |  |  |
|                                 | Synchronization                    | Input, internal, bus, tariff                     |  |  |  |  |
| General<br>parameters 2         | Minimum value<br>monitoring        | yes, no                                          |  |  |  |  |
|                                 | Target value<br>tracking           | off, month, year                                 |  |  |  |  |
|                                 | Target value<br>tracking           | 0% to 100%                                       |  |  |  |  |
|                                 | external correction value          | yes, no                                          |  |  |  |  |
|                                 | Energy type                        | 0 to 99                                          |  |  |  |  |
|                                 | Unit                               | kW, MW, m³/h                                     |  |  |  |  |
| General                         | Target value 2                     | 0 to 50000 kW                                    |  |  |  |  |
| parameters 3<br>hidden for TYPE | Address target value 2 - selection | E00 to E50                                       |  |  |  |  |
| one value                       | Address target value 3 - selection | E00 to E50                                       |  |  |  |  |
|                                 | *Limit max. Pact 2                 | 0 to 60000 kW                                    |  |  |  |  |
|                                 | *Limit max. Pact 3                 | 0 to 60000 kW                                    |  |  |  |  |
| General                         | Tariff switching                   | bus, internal, input                             |  |  |  |  |
| parameters 4                    | Start LT                           | 00:00 to 24:00                                   |  |  |  |  |
|                                 | End LT                             | 00:00 to 24:00                                   |  |  |  |  |
|                                 | *Limit max. Pact 1                 | 0 to 60000 kW                                    |  |  |  |  |
|                                 | *LIM min. Pact                     | 0 to 50000kW                                     |  |  |  |  |
|                                 | Address *LIM relay<br>max. Pact    | A41 to A47, A40 = deactivated                    |  |  |  |  |
|                                 | Address *LIM relay<br>min. Pact    | A41 to A47, A40 = deactivated                    |  |  |  |  |

\*LIM = limit value

| Parameters of the prewarning contact: |                                                                     |  |  |  |  |
|---------------------------------------|---------------------------------------------------------------------|--|--|--|--|
| ТҮРЕ                                  | negative compensation power higher than available breaking capacity |  |  |  |  |
|                                       | Cumulated power higher than power warning threshold                 |  |  |  |  |
|                                       | Trend power higher than power warning threshold                     |  |  |  |  |
|                                       | Off (output deactivated)                                            |  |  |  |  |
| Warning threshold                     | 30 to 150 seconds                                                   |  |  |  |  |
| Hysteresis                            | 0 to 50000 kW                                                       |  |  |  |  |
| Minimum on time                       | 0 to 999 minutes                                                    |  |  |  |  |
| Minimum off time                      | 0 to 999 minutes                                                    |  |  |  |  |
| Period time-out                       | 0 to 999 minutes                                                    |  |  |  |  |
| Address prewarning contact            | fixed A48                                                           |  |  |  |  |

| Parameter       |                   | Setting ranges                 |
|-----------------|-------------------|--------------------------------|
| Line parameters | Power             | 0 to 9999 kW                   |
|                 | Priority          | 01 to 32                       |
|                 | TYPE              | standard, therm. consumer      |
|                 | at switch-off     | open, closed                   |
|                 | active            | yes, no                        |
|                 | Mode              | auto, on, off                  |
|                 | Address           | E00 to E50                     |
|                 | feedback input    |                                |
|                 | Type of feedback  | release, manual on, manual off |
|                 | Address Pact real | E00 to E50                     |
|                 | switch off        | yes, no                        |
|                 | in case of error  |                                |
|                 | Period time-out   | 0.0 to 999 minutes             |
|                 | Lead time         | 0 to 999 seconds               |
|                 | Follow-up time    | 0 to 999 seconds               |
|                 | Minimum on time   | 0 to 24 hours                  |
|                 | Minimum on time   | 0 to 999 minutes               |
|                 | Minimum off time  | 0 to 999 minutes               |
|                 | Maximum           | 0 to 999 minutes               |
|                 | down time         |                                |

| Parameter         |                      | Setting ranges                    |
|-------------------|----------------------|-----------------------------------|
| Counter inputs    | Input 1              | +/- E 00 to E 50                  |
|                   | Input 2              | +/- E 00 to E 50                  |
|                   | Input 3              | +/- E 00 to E 50                  |
|                   | Input 4              | +/- E 00 to E 50                  |
|                   | Input 5              | +/- E 00 to E 50                  |
|                   | Counter pulse        | 00:00 h to 23:59 h                |
|                   | monitoring           |                                   |
|                   | max. distance Z1     | 0 to 999 seconds                  |
|                   | max. distance Z2     | 0 to 999 seconds                  |
|                   | max. distance Z3     | 0 to 999 seconds                  |
|                   | max. distance Z4     | 0 to 999 seconds                  |
|                   | max. distance Z5     | 0 to 999 seconds                  |
| Module            | Basic module         |                                   |
| management        | No additional        | max. 20 additional modules,       |
|                   | module               | optionally Relay output module or |
|                   |                      | digital scan mode                 |
|                   | timeout (basic       | 0 to 5 seconds                    |
|                   | module)              |                                   |
|                   | Module bus timeout   | 0 to 5 seconds                    |
|                   | (additional modules) |                                   |
| I/O parameters    | Basic module         |                                   |
|                   | Inputs 1 to 5        | pulse counter, tariff switching,  |
|                   |                      | synchronous input, digital input  |
|                   | Outputs 1 to 6       | relay output, error message relay |
|                   | Output 7             | digital output                    |
|                   | inverse              |                                   |
| Clock time / date | Davlight saving time | auto. off                         |
|                   | Start                | Month 01 to 12                    |
|                   | End                  | Month 01 to 12                    |
| Bus parameters    | Bus address          | 0 to 9999                         |
| Display           | Contrast             | 60 to 100 %                       |
| parameters        | Brightness           | 0 to 100 %                        |
|                   | inverse              | yes, no                           |
|                   | Language             | German, English                   |
|                   | Dimmer brightness    | 0 to 100 %                        |
|                   | Dimmer time          | 0 to 255 minutes                  |

| Parameter               |                                       | Setting ranges                        |
|-------------------------|---------------------------------------|---------------------------------------|
|                         | E01 Power failure                     | message, message and alarm relay, off |
|                         | E02 Limit violated                    | message, message and alarm relay, off |
|                         | E04 Synchronous<br>pulse is missing   | message, message and alarm relay, off |
|                         | E05 Reset has<br>been performed       | message, message and alarm relay, off |
|                         | E07 Error message                     | message, message and alarm relay, off |
|                         | E09 Ptarg<br>exceeded                 | message, message and alarm relay, off |
|                         | E15 Module bus<br>error               | message, message and alarm relay, off |
| Emergency shut-<br>down | E17 Pacc > Ptarg                      | message, message and alarm relay, off |
| Emergency shut-<br>down | E18 Limit value Pact-<br>Max violated | message, message and alarm relay, off |
|                         | E19 Limit value Pact-<br>Min violated | message, message and alarm relay, off |
| Emergency shut-<br>down | E22 Counter pulse 1<br>failure        | message, message and alarm relay, off |
| Emergency shut-<br>down | E23 Counter pulse 3<br>failure        | message, message and alarm relay, off |
| Emergency shut-<br>down | E24 Counter pulse 3<br>failure        | message, message and alarm relay, off |
| Emergency shut-<br>down | E25 Counter pulse 4 failure           | message, message and alarm relay, off |
| Emergency shut-<br>down | E26 Counter pulse 5<br>failure        | message, message and alarm relay, off |
| Password                | Code                                  | digits (four)                         |

#### Error message dialog:

By the **immediate** targeted switch-off of selected consumers (the emergency switch-off must be activated at the optimization line), an exceedance of the maximum (target value) is avoided.

Any programmed measuring period time-outs and minimum on times are not taken into account.

The following problems can trigger a switch-off: the cumulated measuring period power

- the cumulated measuring period power is higher than the target value
- the limit value "maximum actual power" has been exceeded
- Counter pulse failure counter 1

- Counter pulse failure counter 2
- Counter pulse failure counter 3
- Counter pulse failure counter 4
- Counter pulse failure counter 5

## **6 Overview of system parameters**

To adapt **multimax 3D6** to the system to be optimized, its parameters have to be configured. The following parameters can be configured:

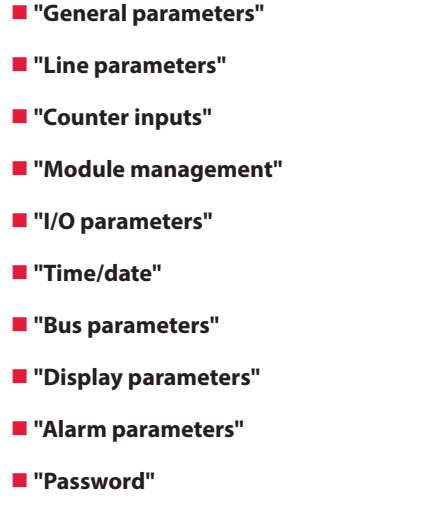

The menu guidance of the **multimax 3D6** is self-explanatory.

The operator is guided and supported by the device through operating instructions displayed for the respective situation. The following terms are available for programming:

- Para Return for configuration
- EDIT Perform configuration
- Submenu or parameter selection
- + Value input
- Selection
- YES Confirmation to save configuration
- NO Discard configuration
- ∜ Return

## 7 Description of parameters

#### 7.0.1 General parameters

In the "general parameters" area, you can set the most important general settings. Depending on your choice of parameters, three or four areas are available.

#### 1. Select Main menu > General parameters > Enter.

2. Start the configuration with Edit.

| General<br>param-<br>eters 1   | Programming                                                           | Explanation                                                                                                    |
|--------------------------------|-----------------------------------------------------------------------|----------------------------------------------------------------------------------------------------|
| ТҮРЕ                           | Selection: one<br>value, switching<br>input, list of target<br>values | You can define a fixed value as the target<br>value or configure a switching option<br>with several values. When selecting<br><b>Switching input</b> , meaning the target<br>value switching via the signal of another<br>input, you can configure these inputs<br>and the respective target values in the<br><b>General parameters 3</b> area. |
| Target<br>value 1              | Numerical value in <b>kW, MW, m3/h</b>                                | Enter the value agreed on with the energy supplier.                                                                                                    |
| Degree of<br>optimiza-<br>tion | Numerical value<br>in %                                               | Enter the value of the approximation<br>to the optimal state (100%) the device<br>should reach.                                                                                                    |
| Period<br>duration             | Numerical value in <b>min</b>                                         | Enter the value agreed on with the energy supplier.                                                                                                    |
| Switching<br>interval          | Numerical value in <b>sec</b>                                         | Time between two switching operations                                                                                                    |
| Synchro-<br>nization           | Selection:<br>internal, input, bus                                    | Defines the type of synchronization for the period start times.                                                                                                    |

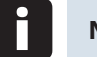

Note

The system can be used as both a maximum or minimum monitor.

| General<br>param-<br>eters 2 | Programming                                         | Explanation                                                                                                    |
|------------------------------|-----------------------------------------------------|----------------------------------------------------------------------------------------------------|
| Minimum<br>Monitor           | On/Off                                              | Monitors the minimum output for self-<br>generated energy and contractually<br>agreed recovery into the energy supplier<br>network.                                                                                                    |
| Target<br>value<br>tracking  | Selection: off,<br>mon., year                       | In case of unplanned violation of the<br>target value, the target value can be<br>temporarily increased in order to utilize<br>the higher tariff of the energy supplier<br>paid anyway. This can be configured for<br>a month or for a year. Afterwards, the<br>target value is set back to the configured<br>value. |
| Target<br>value<br>tracking  | Numerical value<br>in %                             | Maximum value of target value tracking.                                                                                                    |
| ext. Pcorr<br>preset         | On/Off                                              | <b>On</b> deactivates the individual target value setting if a target value is fed in by an external system.                                                                                                    |
| Energy<br>type               | Numerical value                                     | Energy form, e.g. 00 = Electro HT                                                                                                    |
| Unit                         | Selection: <b>kW, MW,</b><br><b>m<sup>3</sup>/h</b> | Defines the type of unit for current or gas                                                                                                    |

The following types of energy are available:

| Energy<br>form | Tariff<br>No. | Description         | Energy<br>form | Tariff<br>No. | Description |
|----------------|---------------|---------------------|----------------|---------------|-------------|
| 00             | 0             | Electro high tariff | 03             | 0             | Heat        |
| 00             | 1             | Electro low tariff  | 03             | 1             | Heat        |
| 01             | 0             | Water               | 04             | 0             | Cold        |
| 01             | 1             | Water               | 04             | 1             | Cold        |
| 02             | 0             | Gas                 |                |               |             |
| 02             | 1             | Gas                 |                |               |             |

| General param-<br>eters 3 (only<br>for selection of<br>switching input<br>as TYPE in the<br>"General param-<br>eter" area 1) | Programming                                     | Explanation                                             |
|----------------------------------------------------------------------------------------------------|-------------------------------------------------|---------------------------------------------------------|
| Target value 2                                                                                                    | Numerical value in<br>kW, MW, m³/h              | Enter the value agreed on with the energy supplier.     |
| Target value 3                                                                                                    | Numerical value in<br>kW, MW, m <sup>3</sup> /h | Enter the value agreed on with the energy supplier.     |
| Addr. SW2- se-<br>lection                                                                                                    | Input E                                         | Input of a connected module for target value switching. |
| Addr. SW3- se-<br>lection                                                                                                    | Input E                                         | Input of a connected module for target value switching. |
| max. Pact2                                                                                                    | Numerical value in kW, MW, m <sup>3</sup> /h    | Maximum permissible actual value.                       |
| max. Pact3                                                                                                    | Numerical value in kW, MW, m <sup>3</sup> /h    | Maximum permissible actual value.                       |

| General param-<br>eters 4 | Programming                                          | Explanation                                                                                                    |
|---------------------------|------------------------------------------------------|----------------------------------------------------------------------------------------------------|
| TariffSwitching           | bus, internal, input                                 | Defines whether the tariff switch-<br>ing time is set via bus, the input<br>for tariff switching, or defined<br>internally. If you select "intrn", the<br>parameters Start LT and End LT are<br>active for configuration of the low<br>tariff period |
| max. Pact1                | Numerical value in<br><b>kW, MW, m<sup>3</sup>/h</b> | Maximum permissible actual value for this target value.                                                                                                    |
| min. Pact                 | Numerical value in <b>kW, MW, m<sup>3</sup>/h</b>    | Minimum permissible actual value.                                                                                                    |
| Addr. LimMax<br>Pact      | Output A41 - A47                                     | Address of the alarm output max. Pact.                                                                                                    |
| Addr. LimMin<br>Pact      | Output A41 - A47                                     | Address of the alarm output<br>min. Pact                                                                                                    |

#### Maximum prewarning contact:

The default setting of the contact is closed if active.

#### Parameters of the prewarning contact:

| ТҮРЕ                       | Selection                       | negative compensation power<br>higher than available breaking<br>capacity |
|----------------------------|---------------------------------|---------------------------------------------------------------------------|
|                            |                                 | Cumulated power higher than<br>power warning threshold                    |
|                            |                                 | Trend power higher than power warning threshold                           |
|                            |                                 | Off (output deactivated)                                                  |
| Warning threshold          | in % of the active target value | 30 to 150 seconds                                                         |
| Hysteresis                 | in kW                           | 0 to 50000 kW                                                             |
| Minimum on time            | in minutes                      | 0 to 999 minutes                                                          |
| Minimum off time           | in minutes                      | 0 to 999 minutes                                                          |
| Period time-out            | in minutes                      | 0 to 999 minutes                                                          |
| Address prewarning contact | A48                             | fixed                                                                     |

| prewarning rel | ау          |
|----------------|-------------|
| TYPE           | Pcum>Plimit |
| AlarmLimit     | 30%         |
|                |             |
| on min.        | 0.2 min     |
| off min.       | 0.2 min     |
| per. idle t.   | 0.0 min     |
| Addr. prewarn. | rel. A48    |
| ÷              | ↑ Edit      |

#### Default values:

| Prewarning contact active  |            |                        |  |  |
|----------------------------|------------|------------------------|--|--|
| ТҮРЕ                       |            | -Pcorr > Pavailable    |  |  |
|                            |            |                        |  |  |
|                            |            |                        |  |  |
| Minimum on time            | in minutes | 0.2 minutes (=12 sec.) |  |  |
| Minimum off time           | in minutes | 0.2 minutes (=12 sec.) |  |  |
| Period time-out            | in minutes | 0 minutes              |  |  |
| Address prewarning contact | A 48       | unchangeable           |  |  |

#### Function of the default settings:

The contact switches in case of negative compensation power if there is no line for switch-off anymore and the trend power is higher than the target value.

There is no hysteresis for compensation power (if Pcorr deviates by 0)

Activation of the maximum prewarning contact is performed by allocation of the virtual output A48 to a relay output (in the I/O management).

#### Programming example:

Functional type: Cumulated power higher than power warning threshold

| Prewarning contact active  |                                    |                   |  |
|----------------------------|------------------------------------|-------------------|--|
| ТҮРЕ                       |                                    | Pcum > Pthreshold |  |
| Warning threshold          | in % of the active<br>target value | 90 percent        |  |
| Minimum on time            | in minutes                         | 0.5 minutes       |  |
| Minimum off time           | in minutes                         | 1.0 minutes       |  |
| Period time-out            | in minutes                         | 10 minutes        |  |
| Address prewarning contact | A 48                               | unchangeable      |  |

| Period target value active: | 100kW                                   |
|-----------------------------|-----------------------------------------|
| Warning threshold:          | 90% (corresponds 90 kW)                 |
| Hysteresis:                 | 10 kW                                   |
| Minimum on time:            | 0.5 minutes (corresponds to 30 seconds) |
| Minimum off time:           | 1.0 minutes (corresponds to 60 seconds) |
| Period time-out:            | 10.0 minutes                            |

#### This means:

The contact switches if the cumulated power is higher than 90 kW (90% of the target value) and the message **E20 Prewarning contact active** is issued.

There is no hysteresis, since the cumulated power increases with the end of the measuring period.

The contact remains switched until the end of the measuring period. It is discarded at the beginning of the next measuring period, since the cumulated power starts below the alarm threshold again.

However, if the minimum on time is still running, the prewarning contact is not deactivated.

If the contact is switched off, the message **E20 Prewarning contact active** disappears.

If a measuring period is restarted, the function of the prewarning contact is locked for 10 minutes (measuring period time-out). That means that the prewarning contact is not active / is deactivated (if the contact was active at the end of the period before and there is no minimum on time).

The measuring period time-out is always started at the beginning of a measuring period. The minimum on time and the minimum off time take priority over the measuring period time-out.

#### Programming example:

| Prewarning contact active  |                                    |                     |
|----------------------------|------------------------------------|---------------------|
| ТҮРЕ                       |                                    | Ptrend > Pthreshold |
| Warning threshold          | in % of the active<br>target value | 90 percent          |
| Hysteresis                 | in kW                              | 10 kW               |
| Minimum on time            | in minutes                         | 0.5 minutes         |
| Minimum off time           | in minutes                         | 1.0 minutes         |
| Period time-out            | in minutes                         | 10 minutes          |
| Address prewarning contact | A 48                               | fixed               |

Functional type: Trend power higher than power warning threshold

period target value active: Warning threshold: Hysteresis: Minimum on time: Minimum off time: Period time-out:

100kW 90% (corresponds to 90 kW) 10 kW 0.5 minutes (corresponds to 30 seconds) 1.0 minutes (corresponds to 60 seconds) 10.0 minutes

#### This means:

The contact switches if the trend power is higher than 90 kW (90% of the target value) and the message **E20 Prewarning contact active** is issued.

The reset hysteresis is 10 kW, meaning the contact would switch at a trend power of 80 kW (90% of the target value minus 10kW hysteresis).

The contact remains switched on for 30 seconds, even if the trend power falls below 80 kW in this period of time.

After the contact is switched off, the next switching operation is only possible after 60 seconds due to the minimum off time. When the contact is switched off, the message **E20 Prewarning contact active** disappears.

If a measuring period is restarted, the prewarning contact's function is locked for 10 minutes (measuring period time-out). That means that the prewarning contact is not active / is deactivated if the minimum on time is still running.

The measuring period time-out is always started at the beginning of a measuring period. The minimum on time and the minimum off time take priority over the measuring period time-out.

## 8 Line parameters

You can configure the required settings for your consumers in the line parameters area.

Li МК Addr Ρ Pr Ak Address Set power Consumer l ine Three-digit Switch-off number number, the deactivated / consumppriority of first two digits tion consumers; i.e. / activated represent the the consumer module (00 with priority 1 is the basic is switched off module), the first. followed third diait by the one represents the with priority 2 number of the and so on. contact

1. In the main menu, select > Line parameters > Enter

| Para. Line<br>(1, 2,) | Programming                                      | Explanation                                                                                                    |
|-----------------------|--------------------------------------------------|----------------------------------------------------------------------------------------------------|
| Power                 | Numerical value in <b>kW,</b><br><b>MW, m³/h</b> | Power of the consumer.                                                                                                    |
| Priority              | Numerical value <b>1-32</b>                      | Switch-off priority of the consumer.<br>Standard setting is the line number.                                                |
| ТҮРЕ                  | Standard, therm.,<br>signal, controllable        | Currently only standard and therm.<br>Electrical load                                                                       |
| for switch-<br>off    | open, closed                                     | Defines if the consumer is switched off by closing or opening of the contact.                                               |
| active                | on / off                                         | An activated optimization line is in-<br>tegrated into the optimization cycle.                                              |
| Mode                  | Auto, off, on                                    | Defines if the consumer is integrat-<br>ed into optimization ( <b>Auto</b> ), always<br>switched on or always switched off. |

2. Select a list and start the configuration with Para and Edit.

3. Configure the address with Addr and Edit.

| Para. Line<br>(1, 2,) | Programming                           | Explanation                                                                                                    |
|-----------------------|---------------------------------------|----------------------------------------------------------------------------------------------------|
| Addr.<br>output       | Numerical value<br>A01- A32,<br>fixed | Address of the consumer, A01-A04 at<br>the basic device. The subsequent num-<br>bers are allocated to the other modules<br>connected.                                                                                                    |
| Addr.<br>feedback     | E00-E50                               | multimax checks if the consumer is<br>switched on or off and if it reports this<br>via a feedback input. If no message is re-<br>ported, multimax switches independent<br>of the fact if the consumer is on or off<br>and then waits for the set time until the<br>next switching operation has elapsed. |

| Para. Line<br>(1, 2,)                        | Programming                         | Explanation                                                                                                    |
|----------------------------------------------|-------------------------------------|----------------------------------------------------------------------------------------------------|
| Feedback<br>type                             | Release,<br>manual_off<br>manual_on | Defines if the consumer is integrated<br>into optimization by its feedback (re-<br>lease), always switched on (manual_on)<br>or switched off independently of the<br>trend calculation (manual_off). |
| Addr.<br>Pact                                | Input <b>E</b>                      | Address of the message input used to<br>determine the actual power consump-<br>tion of the consumer using an energy<br>measuring module.<br>in development                                           |
| switch-off<br>in case of<br>malfunc-<br>tion | on / off                            | Defines if the consumer is switched off in case of a malfunction.                                                                                                    |

#### The following malfunctions can trigger an emergency switch-off:

- the cumulated measuring period power is higher than the target value
- the limit value "maximum actual power" is exceeded
- Counter pulse failure counter 1
- Counter pulse failure counter 2
- Counter pulse failure counter 3
- Counter pulse failure counter 4
- Counter pulse failure counter 5

**4.** Configure the time-dependent parameters of the consumer with **Time** and **Edit.** 

| Times line<br>(1, 2,) | Programming                   | Explanation                                                                                                    |
|-----------------------|-------------------------------|----------------------------------------------------------------------------------------------------|
| Per.<br>Time-out      | Numerical value in <b>min</b> | Defines the time the consumer<br>definitely stays switched on from the<br>beginning of the period                                  |
| Lead time             | Numerical value in <b>sec</b> | Defines the time which the consumer<br>is switched on earlier, since it only<br>achieves its power after this time has<br>elapsed. |

### Continuation of step 4

| Times line<br>(1, 2,)              | Programming                     | Explanation                                                                                                    |
|------------------------------------|---------------------------------|----------------------------------------------------------------------------------------------------|
| Follow-up<br>time                  | Numerical value in <b>sec</b>   | Defines the time which the consumer is<br>switched off earlier, since its power only<br>decreases to zero after this time has<br>elapsed. |
| Minimum<br>switch-on<br>time / day | Numerical value in <b>hours</b> | Minimum time which the consumer has to be switched on per day                                                                             |
| On min. Off<br>min. Off<br>max.    | Numerical value in <b>min</b>   | Minimum / maximum time which the consumer must be switched on or off in relation to a period.                                             |

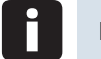

Note

The following consumer types are available:

### Standard:

| For this type of consumer, the standard parameters are set. |           |  |
|-------------------------------------------------------------|-----------|--|
| Parameter (example):                                        |           |  |
| Power                                                       | 18 kW     |  |
| Priority                                                    | 01        |  |
| Туре                                                        | standard  |  |
| for switch-off                                              | opened    |  |
| active                                                      | yes       |  |
| Mode                                                        | Automatic |  |
| Period time-out                                             | 0 minutes |  |
| Lead time                                                   | 0 seconds |  |
| Follow-up time                                              | 0 seconds |  |
| Minimum on time / day                                       | 0 hours   |  |
| Minimum on time                                             | 0 minutes |  |
| Minimum off time                                            | 0 minutes |  |
| Maximum off time                                            | 0 minutes |  |

#### **Thermal consumers:**

| For this type of consumer, additional parameters are available. |                  |  |
|-----------------------------------------------------------------|------------------|--|
| Parameters (example):                                           |                  |  |
| Power                                                           | 18 kW            |  |
| Priority                                                        | 01               |  |
| Туре                                                            | Thermal consumer |  |
| for switch-off                                                  | opened           |  |
| active                                                          | yes              |  |
| Mode                                                            | Automatic        |  |
| Main switch address input                                       | E06              |  |
| Thermo switch address input                                     | E07              |  |
| Optimization in the heating up phase                            | yes              |  |
| Optimization in the continued heating phase                     | yes              |  |
| Maximum on time                                                 | 0 minutes        |  |
| Period time-out                                                 | 0 minutes        |  |
| Lead time                                                       | 0 seconds        |  |
| Follow-up time                                                  | 0 seconds        |  |
| Minimum on time / day                                           | 0 hours          |  |
| Minimum on time                                                 | 0 minutes        |  |
| Minimum off time                                                | 0 minutes        |  |
| Maximum off time                                                | 0 minutes        |  |

#### **Application examples:**

| Optimization in the heating up phase | yes |
|--------------------------------------|-----|
| Optimization in the heating up phase | yes |

#### Initial state:

| Reason for switching the optimization line        | on / release / 0                                      |
|---------------------------------------------------|-------------------------------------------------------|
| Design for a stable to a the construction for the |                                                       |
| Thermo switch address input                       | closed (=consumer heats up)                           |
| Main switch address input                         | opened (=main switch on the consumer is switched off) |

#### This means:

Since there is no feedback on the operating state of the consumer, the consumer is switched on to incorporate it into optimization.

#### Main switch is switched on:

| optimization line           |                             |
|-----------------------------|-----------------------------|
| Reason for switching the    | on / optimization / 1       |
| Thermo switch address input | closed (=consumer heats up) |
| Main switch address input   | closed                      |

#### That means:

The consumer is switched on, feedback on the operating state of the consumer is available and the consumer may be switched off for optimization purposes.

#### Thermo switch opens:

| Reason for switching the optimization line | on / optimization / 1                             |
|--------------------------------------------|---------------------------------------------------|
| Thermo switch address input                | opened (=consumer has<br>reached its temperature) |
| Main switch address input                  | closed                                            |

The consumer is in the continued heating phase (after the first opening of the thermo switch) and may be switched off for optimization purposes.

#### No optimization in the heating up phase:

| Main switch address input                                          | E06              |
|--------------------------------------------------------------------|------------------|
| Thermo switch address input                                        | E07              |
| Optimization in the heating up phase                               | no               |
| Optimization in the continued heating phase                        | yes              |
| Main switch address input                                          | closed           |
| Thermo switch address input                                        | closed           |
| Reason for switching the optimization line                         | on / heating / 1 |
| That means:                                                        |                  |
| The consumer is in its heating up phase but cannot be switched off |                  |

for optimization purposes.
#### The thermo switch is not monitored:

| Main switch address input                   | E06                      |
|---------------------------------------------|--------------------------|
| Thermo switch address input                 | EOO                      |
| Optimization in the heating up phase        | yes                      |
| Optimization in the continued heating phase | yes                      |
| Main switch address input                   | closed                   |
| Thermo switch address input                 | open (=is not monitored) |
| Reason for switching the optimization line  | on / optimization / 1    |
|                                             |                          |

#### That means:

The consumer is in its continued heating phase **immediately** and may be switched off for optimization purposes.

#### Chopping operation (no forced chopping!):

For chopping a consumer, only the times of

- Maximum on time
- Maximum off time

are configured.

Under some circumstances, waiting until these times have elapsed is not required, if

- for max out, the free power is already sufficient to stop chopping
- for max on, optimization needs to be performed earlier

#### Display for configured chopping operation:

Line state on => The consumer is switched on all the time and the free power is sufficient, so that no chopping is required.

Line state off => The consumer is chopped, as there is not enough free power for continuous operation.

Message in the event memory => Line switched off, reason optimization.

The switching interval (in sec.) set in the general parameters is not taken into account for chopping operation.

## 8.1 Counter inputs

In the **Counter inputs** area, you can define and configure inputs for counters.

1. Select Main menu > Counter inputs > Enter.

2. Start the configuration with Edit.

| Counter inputs | Programming | Explanation                                                                                                    |
|----------------|-------------|----------------------------------------------------------------------------------------------------|
| Input 1, 2,    | +/- E       | a + in front of the counter input<br>adds the values of the counter,<br>a - subtracts them from the total<br>power, e.g. if a counter meters self-<br>generated supply of energy. |

- **3.** You can display the individual counter values via **Pact**. This is only possible at this point.
- 4. To configure counter pulse monitoring, use Para.

| Counter pulse<br>monitoring | Programming               | Explanation                                                                                                    |  |
|-----------------------------|---------------------------|----------------------------------------------------------------------------------------------------|--|
| monitor<br>from / to        | Time                      | Defines the time for checking if the counters emit pulses.                                                                                                    |  |
| max distance<br>Z1, 2,      | Numerical value<br>in sec | Defines the maximum time that<br>may elapse until the counter sends<br>a pulse. There is a message that<br>this time is exceeded, e.g. due to a<br>defective counter. |  |

#### 8.2 Module management

In the module management area, you can manage and configure basic and additional modules.

#### Select Main menu > Module management > Enter.

Select a module.

CAUTION: If required, start a module scan using **scan**. This function detects connected modules, however only one after the other and only if they are set to scan mode.

Select a module from the list and start the configuration with **Para**.

| Para. Module (0,<br>1, 2,) | Programming                      | Explanation                                                                                                    |
|----------------------------|----------------------------------|----------------------------------------------------------------------------------------------------|
| Timeout                    | Numerical value<br>in <b>sec</b> | Defines the time permitted for<br>feedback of the module in network<br>operation. This is especially useful in<br>slow networks, in order to prevent<br>unnecessary error messages. |
| Flashing                   | on / off                         | Makes the LEDs on the selected<br>module flash one after the other,<br>to be able to allocate a connected<br>module to its number.                                                  |
| Removal                    | on / off                         | Logs an additional module off from the basic module.                                                                                                    |

#### 8.3 I/O parameters

In the I/O parameters area, you can define and configure inputs and outputs.

- 1. Select Main menu > I/O parameters > Enter.
- 2. Select an input or output from the list and define it with Edit.
- Inputs available are synchronous input, tariff input, digital input and pulse counter input.
- Outputs available are relay output, alarm output, limit message output and digital output.
- 3. Select an input or output from the list and start the configuration with Para.

| Para. ()<br>Input | Programming                                             | Explanation                                                      |  |
|-------------------|---------------------------------------------------------|------------------------------------------------------------------|--|
| Log<br>address    | E                                                       | Fixed logical address                                            |  |
| inverse           | on / off                                                | Defines whether the input reacts to positive or negative pulses. |  |
| t Pact -> 0       | Numerical<br>value in <b>sec</b>                        | Defines the time it takes until the power drops to 0.            |  |
| P. value          | Numerical<br>value in<br><b>I/kW, MW, m<sup>3</sup></b> | Pulse value according to the energy supplier.                    |  |
| I/U prim/<br>sec  | Numerical<br>value in <b>A/V</b>                        | Transformer ratio<br>current or voltage                          |  |

e.g. in case of definition as pulse counter

e.g. in case of definition as relay output

| Para. ()<br>Outputs | Programming                      | Explanation                                                                                     |
|---------------------|----------------------------------|-------------------------------------------------------------------------------------------------|
| Log<br>address      | A                                | Configurable line can be allocated to a termi-<br>nal. The terminal is defined in the hardware. |
| inverse             | on / off                         | Defines if a relay reacts to positive or nega-<br>tive pulses.                                  |
| Relay<br>group      | Numerical<br>value in <b>sec</b> | Assigns the relay to a relay group (switches independently of the multimax)                     |

#### 8.4 Clock time / date

In the **Clock time / date** area, you can set the time and date as well as make settings for daylight saving time.

#### 1. Select Main menu > Clock time / date > Enter.

2. Start the configuration with Edit.

| Clock / date            | Programming                            | Explanation                                                                                         |
|-------------------------|----------------------------------------|----------------------------------------------------------------------------------------------------|
| Time                    | Numerical value<br>in HH:MM:SS         | Defines the time if it has not been already set by an external system (eBus).                       |
| Date                    | Numeri-<br>cal values in<br>DD:MM:YYYY | Defines the date if it has not been already set by an external system (eBus).                       |
| Daylight<br>saving time | AUTO / OFF                             | AUTO activates the automatic daylight<br>saving time according to the entries for<br>Start and End. |

| Clock /<br>date | Programming                                 | Explanation                                                                  |
|-----------------|---------------------------------------------|------------------------------------------------------------------------------|
| Start           | Numerical<br>value from 1<br>to 12          | Beginning of daylight saving time. Standard is <b>03</b> (March).            |
| End             | Numerical<br>value from 1<br>to 12          | Beginning of daylight saving time. Standard<br>is <b>10</b><br>(October).    |
| Runtime         | Numerical<br>value in <b>DD</b><br>HH:MM:SS | Information how long the <b>multimax</b> is already in continuous operation. |

#### 8.5 Bus parameters

In the Bus parameters area, you can set the KBR eBus address.

#### 1. Select Main menu > Bus parameters > Enter.

- 2. If required, start a bus scan via scan.
- **3.** Start the configuration with **Edit**.

| Bus<br>parameters | Programming                      | Explanation                                                                                                    |
|-------------------|----------------------------------|----------------------------------------------------------------------------------------------------|
| ТҮРЕ              | eBus is fixed                    | Currently, the KBR eBus is the only bus intended.                                                                                                    |
| Address           | Numerical<br>value <b>0-9999</b> | Defines the bus address. You can either<br>enter a fixed bus address or detect and<br>allocate the bus address in the <b>SCAN</b> mode<br>(separately for each device). |
| Baud rate         | Numerical<br>value kBd           | Is defined by <b>KBR</b> and serves as an indication of the bus speed.                                                                                                  |

#### 8.6 Display parameters

In the **Display parameters** area, you can set the properties of the LED display.

- 1. Select Main menu > Display parameters > Enter.
- 2. Start the configuration with Edit.

| Display<br>parameters | Programming                                           | Explanation                                                                                                    |  |
|-----------------------|-------------------------------------------------------|----------------------------------------------------------------------------------------------------|--|
| Contrast              | Numerical value<br>in %                               | Defines the contrast of the text to the background.                                                                                                    |  |
| Brightness            | Numerical value<br>in %                               | Defines the brightness of the background illumination.                                                                                                    |  |
| inverse               | on / off                                              | Defines whether a dark font on a light<br>background or a light font and a dark<br>background is displayed.                                                                                                    |  |
| Language              | Selection<br>from <b>German</b> and<br><b>English</b> | Defines the display language.                                                                                                    |  |
| Dimmer<br>brightness  | Numerical value in %                                  | Decreases the display brightness to the percentage set.                                                                                                    |  |
| Dimmer<br>time        | Numerical value<br>in <b>min</b>                      | Decreases the display brightness to the<br>value set for <b>Dimmer brightness</b> after the<br>set time. This makes sense if you want to<br>keep working with the device for some<br>time and then want to have it dimmed to<br>save energy. Press any key to have the dis-<br>play brightness return to the original value. |  |
| Version               | Combination of<br>numbers / letters                   | Information on the display version.                                                                                                    |  |

- 3. Test the display for defective pixels using test.
- 4. Confirm with **OK** if the horizontal lines are displayed correctly.
- 5. Confirm with **OK** if the vertical lines are displayed correctly.
- 6. Test the function keys by following the instructions on the device display.
- After confirming all function keys, the menu is displayed.

#### 8.7 Alarm parameters

In the **Alarm parameters** area, you can define the type of message for different alarms.

#### 1. Select Main menu > Alarm param. > Enter.

2. Start the configuration with Edit.

| Alarm param.                      | Programming              | Explanation                                                                                                    |
|-----------------------------------|--------------------------|----------------------------------------------------------------------------------------------------|
| Type of the<br>alarm<br>parameter | Message,<br>alarm+M, off | <ul> <li>Message only issues a message for a alarm of this type.</li> <li>Alarm+M issues a message and activates a alarm relay.</li> <li>Off does not trigger any action.</li> </ul> |

You can find a list of all parameters under "Alarm parameters menu".

#### 8.8 Password / reset

In the **Password** area, you can define a password and this way lock the device against unauthorized entries, or reset an existing password. You can also restore the device default settings here.

#### 1. Select Main menu > Password > Enter.

The device displays Free, meaning the standard value of 9999 was not changed and you do not need a password to make entries.

2. Start the configuration with Edit.

3. Enter a four-digit number as the password.

The device displays **Saved**. As of now, you need to enter a password to make entries at the device.

If you enter the password, the device stays unlocked for some minutes and is then locked again automatically.

#### **RESETTING PASSWORD**

If a password is no longer necessary, you can unlock the device again.

Unlock the device with its current password and then enter 9999 in the Password menu again.

The device displays **Free**, meaning the standard value of **9999** has been restored and you do not need a password to make entries.

#### RESET

If you do not need your current settings any longer, you can also restore the device default settings.

- 1. Select Reset.
- 2. Select Edit.
- 3. Activate Reset to default settings.
- 4. Confirm with Yes.

All your settings are lost and the device is reset.

# 9 Description of the display

#### 9.1 Pactual

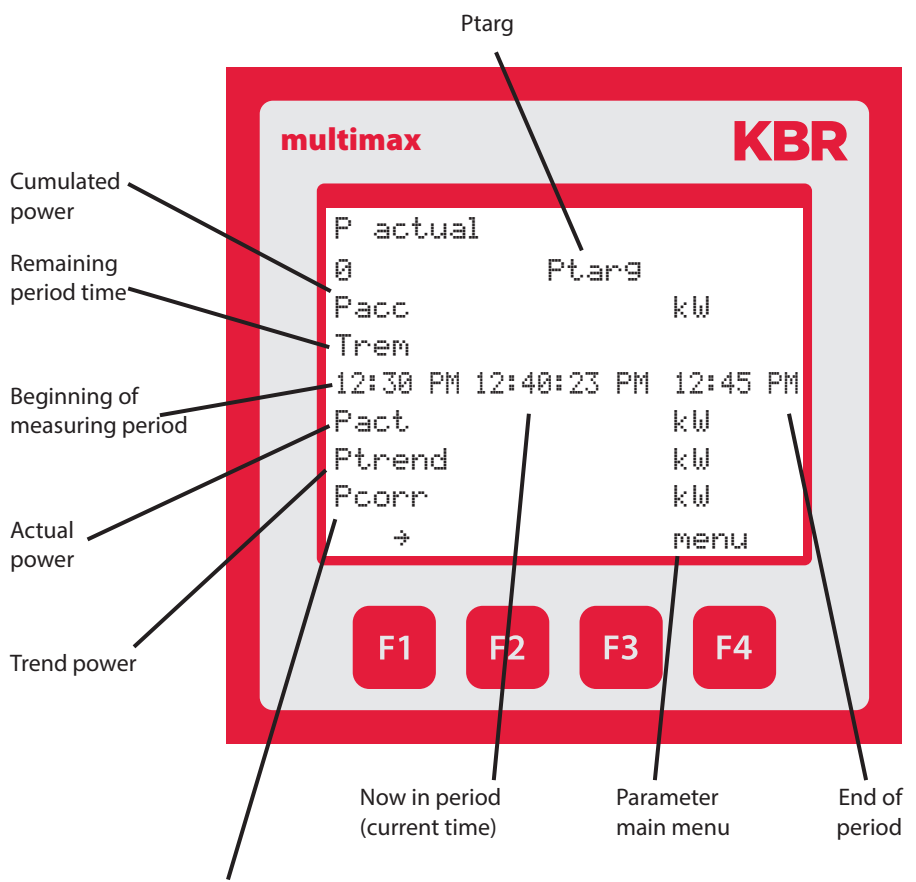

If this value reaches the value of a configured consumer, a consumer is switched off (in case of a negative compensation value) or switched on (in case of a positive compensation value) in accordance with the stage parameters.

#### 9.2 Potential

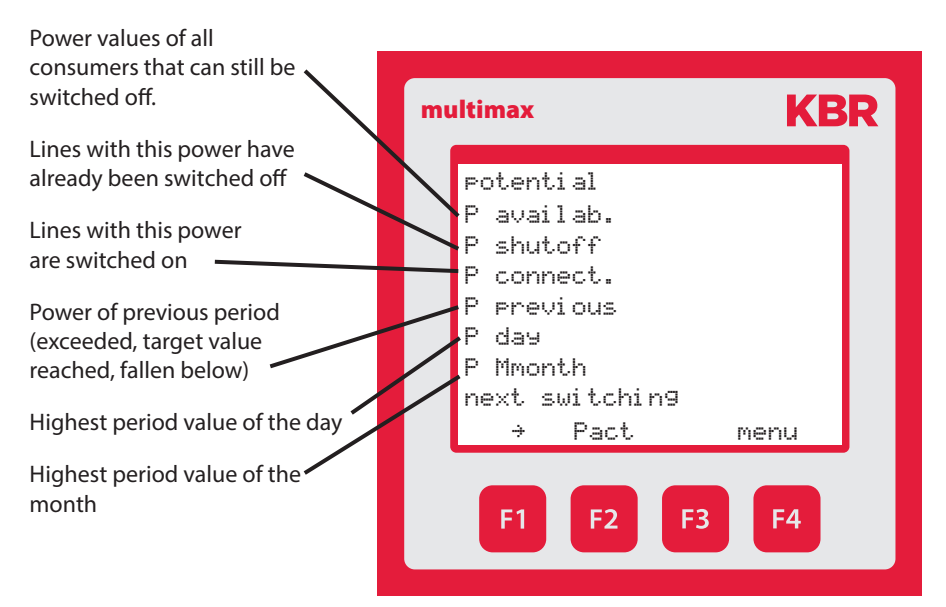

# 9.3 Line data

| multimax                                                                      | (                                                                                                | KB                | State of the consumers                                     |
|-------------------------------------------------------------------------------|--------------------------------------------------------------------------------------------------|-------------------|------------------------------------------------------------|
| multimax<br>line<br>Li ≤<br>01 0<br>02 0<br>03 0<br>04 0<br>05 0<br>06 0<br>→ | data<br>stat sw.reas<br>On disable<br>On t_block<br>On tMinOn<br>Off tMinOff<br>On optimis<br>On | 4<br><br><br>menu | R<br>Reason for switching<br>Feedback from<br>the consumer |
| F1                                                                            | F2 F3                                                                                            | F4                |                                                            |

#### 9.4 I/O status

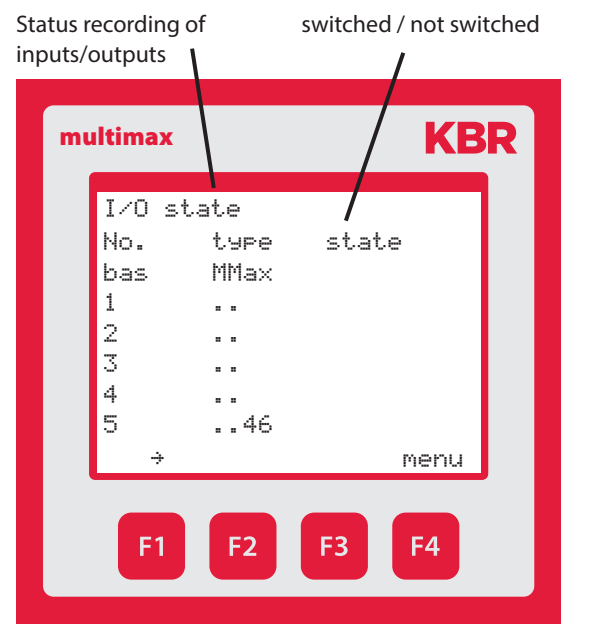

#### **Possible messages:**

- i no pulse at the pulse input (low level)
- I pulse at the pulse input (high level)
- Passive output (relay or pulse)
- O Active output (relay or pulse)

# 9.5 Ptarg trackes

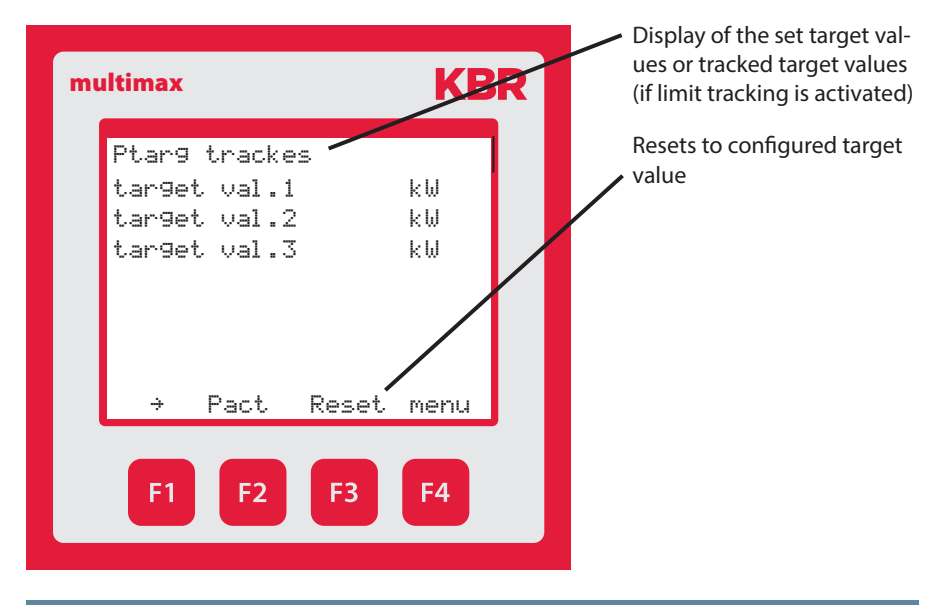

#### 9.6 Counter values

| mı | Iltimax                                   | KBR              |
|----|-------------------------------------------|------------------|
|    | counter values<br>HT<br>LT<br>act. tariff | kWh<br>kWh<br>HT |
|    | → Pact                                    | menu             |
|    | F1 F2 F3                                  | F4               |

Energy meter total, continuous

# 9.7 Current error messages

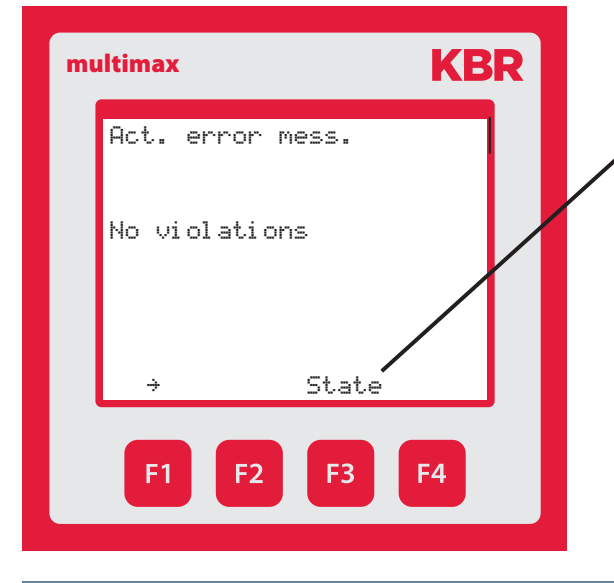

Active error messages do not have to be acknowledged and disappear as soon as the error is rectified.

 Messages that need to be acknowledged (delete)
 e.g. limit violated, power failure

# 10 Technical data multimax 3D6

# 10.1 General technical data of additional modules

| Power<br>supply       | Via module bus             | 24VDC / ca. 2W                                                                  |
|-----------------------|----------------------------|---------------------------------------------------------------------------------|
|                       | Connection                 | Modular connector RJ12 6P6C                                                     |
| Module bus interface: | serial<br>interface        | RS485                                                                           |
|                       | Module bus con-<br>nection | RJ12 for ready-made KBR system cable,<br>max. length 30 m if placed accordingly |
|                       | transmission<br>speed      | 38400 Bps                                                                       |
|                       | Bus protocol               | KBR module bus                                                                  |

| Mechanical data (except for multisio 1D4-4RO-ISO): |                         |                                                                                                    |
|----------------------------------------------------|-------------------------|----------------------------------------------------------------------------------------------------|
| Top hat rail<br>device                             | Housing dimen-<br>sions | 90 x 36 x 61 mm (H x W x D)                                                                                           |
|                                                    | Mounting type           | Wall mounting on DIN rail 7.5 mm deep, in<br>accordance with DIN EN 50022<br>Suitable for distribution board mounting |
|                                                    | Weight                  | approx. 100g                                                                                                    |

| Technical data multisio 1D4-4RO-ISO: |                         |                                                                                                    |
|--------------------------------------|-------------------------|----------------------------------------------------------------------------------------------------|
| Top hat rail<br>device               | Housing dimen-<br>sions | 90 x 70 x 61 mm (H x W x D)                                                                                           |
|                                      | Mounting type           | Wall mounting on DIN rail 7.5 mm deep, in<br>accordance with DIN EN 50022<br>Suitable for distribution board mounting |
|                                      | Weight                  | approx. 130g                                                                                                    |

| Standards and miscellaneous: |                 |                                         |
|------------------------------|-----------------|-----------------------------------------|
| Ambient                      | Standards       | DIN EN 60721-3-3/A2: 1997-07; 3K5+3Z11; |
| conditions:                  |                 | (IEC/21-3-3; 3K5+3Z11)                  |
|                              | Operating       | -5°C +55°C                              |
|                              | temperature     |                                         |
|                              | Humidity        | 5% 95%, non-condensing                  |
|                              | Storage         | -25°C +70°C                             |
|                              | temperature     |                                         |
| Electrical                   | Standards       | DIN EN 61010-1/A2: 2001 + B1: 2002-11 + |
| safety                       |                 | B2: 2004-1; (IEC1010-1/A2)              |
|                              | Protection type | IP20 in accordance with                 |
|                              |                 | DIN EN 40050 part 9:1993-05             |
|                              | Electromagnetic | DIN EN 61000-6-3: 2001 + A11: 2004;     |
|                              | compatibility   | (IEC61000-6-3)                          |
|                              |                 | DIN EN 61000-6-2: 2001                  |
|                              |                 | (IEC61000-6-2)                          |

# 10.2 Technical data of the multimax 3D6 basic module

# 10.2.1 Operating and display elements

| Operation       | Pushbutton for reset and scan mode (accessible after removal of housing lid) |  |
|-----------------|------------------------------------------------------------------------------|--|
| Control display | 6 green LEDs:                                                                |  |
|                 | 5 x input status, 1 x operating status                                       |  |

# 10.2.2 Device memory

| Energy, data and<br>program memory                                                                 | 2 MB RAM battery-buffered / 256k Flash                                                                |
|----------------------------------------------------------------------------------------------------|----------------------------------------------------------------------------------------------------|
| Memory type                                                                                        | Ring buffer                                                                                           |
| Long-term memory<br>for max. 160 days,<br>min. 64 hours, de-<br>pending on memory<br>configuration | Load profile memory: Maximum of 4*3840 entries;<br>60 / 30 / 15 / 1 min. period duration configurable |
| Event memory                                                                                       | A maximum of 4096 entries to record tariff switching commands, mains failures, error messages asf.    |
| Parameter memory                                                                                   | non volatile                                                                                          |
| Password memory                                                                                    | 4-digit code                                                                                          |

## 10.2.3 Power supply

| Power supply      | 85 to 265V AC/DC; 50/60Hz |
|-------------------|---------------------------|
| Power consumption | 15 VA                     |

# 10.2.4 Hardware inputs

| Digital<br>inputs | As pulse counter<br>input 1 to 5 | Digital input for floating contact $S_0$ compatible pulse length $\ge$ 30ms                                                  |
|-------------------|----------------------------------|----------------------------------------------------------------------------------------------------|
|                   | As status input                  | Digital input for floating contact $S_0$ compatible, e.g. for synchronization of measuring period; pulse length $\ge 250$ ms |

# 10.2.5 Electrical connection

| Connection elements                                 |                        | Screw terminals                                                                                 |
|-----------------------------------------------------|------------------------|-------------------------------------------------------------------------------------------------|
| Max. permissible cross-section of connecting cables |                        | 2.5 mm <sup>2</sup>                                                                             |
| Input power<br>supply                               | Fuse protection        | F1: Recommendation 1A slow-blowing<br>< fuse < 4 A slow-blowing                                 |
| KBR eBus<br>connection                              | Connection<br>material | For proper operation please only use<br>shielded twisted-pair cables; e.g. I-Y(St)<br>Y 2x2x0.8 |
| Pulse inputs                                        | Connection and cables  | ensure proper polarity!                                                                         |
| Synchro-<br>nous input                              | Connection and cables  | ensure proper polarity!                                                                         |
| KBR eBus<br>connection                              | via RS485              | Terminal 90 (⊥)<br>Terminal 91 (A)<br>Terminal 92 (B)                                           |

# 10.2.6 Hardware outputs

| Interface                                        | Serial<br>interface            | RS 485 for connection to the KBR eBus;<br>a maximum of 32 devices per bus<br>segment, up to 1000 m without bus<br>repeater if placed accordingly, for addi-<br>tional information see installation guide<br>KBR eBus. |
|--------------------------------------------------|--------------------------------|----------------------------------------------------------------------------------------------------|
|                                                  | Transmission speed             | 38400 baud                                                                                                    |
|                                                  | Bus protocol                   | KBR eBus                                                                                                    |
|                                                  | KBR eBus<br>address assignment | Can be addressed up to address 9999,<br>scan mode can be activated on the<br>device                                                                                                    |
| Module bus<br>interface                          | Serial<br>interface            | RS 485 (RJ12) for ready-made KBR sys-<br>tem cable (modular cable)                                                                                                    |
| Display and<br>configura-<br>tion inter-<br>face | Serial<br>interface            | RS485 (RJ12)                                                                                                    |
| Relay out-                                       | Switching stages               | 5 relays                                                                                                    |
| puts                                             | Switching capacity             | 250V (AC) / 2A per relay, potential de-<br>pending on shared connection                                                                                                    |
| Alarm<br>relay                                   | Switching capacity             | 250V (AC) / 2A potential-free                                                                                                    |
| 1 digital<br>output                              | S <sub>o</sub> compatible      | max. 35V / 50mA                                                                                                    |

# 10.2.7 Mechanical data and dimensioned drawing of the basic module

| Top hat     | Housing dimensions | 90 x 106 x 61 mm (H x W x D)                                                                                              |
|-------------|--------------------|----------------------------------------------------------------------------------------------------|
| rail device | Mounting type      | Wall mounting on DIN rail<br>7.5 mm deep, in accordance with DIN EN<br>50022;<br>suitable for distribution board mounting |
|             | Weight             | approx. 650g                                                                                                    |

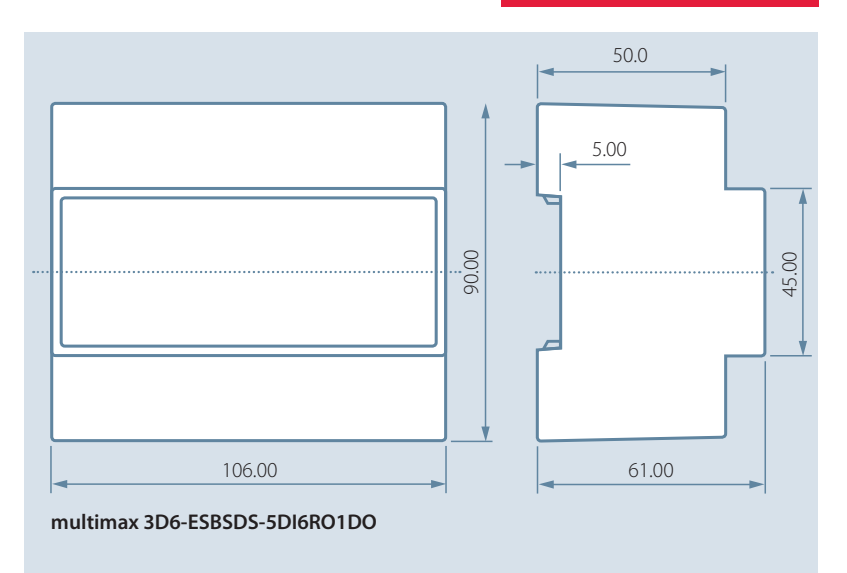

All dimensions in mm. Not suitable for taking measurements.

# 10.2.8 Environmental conditions / electrical safety

| Ambient    | Standards     | DIN EN 60721-3-3/A2: 1997-07; 3K5+3Z11;      |  |  |
|------------|---------------|----------------------------------------------|--|--|
| conditions |               | (IEC721-3-3; 3K5+3Z11)                       |  |  |
|            | Operating     | -5°C +55°C                                   |  |  |
|            | temperature   |                                              |  |  |
|            | Humidity      | 5% 95%                                       |  |  |
|            | Storage       | -25°C +70°C                                  |  |  |
|            | temperature   |                                              |  |  |
| Electrical | Standards and | DIN EN 61010-1: Aug. 2002 (IEC1010-1/A2)     |  |  |
| safety     | amendments    |                                              |  |  |
|            | Protection    | I, in accordance with DIN EN 61010-/August   |  |  |
|            | class         | 2002                                         |  |  |
|            | Overvoltage   | CAT III: Relay CAT II                        |  |  |
|            | category      |                                              |  |  |
|            | Protection    | IP20 in accordance with DIN EN 40050 part 9: |  |  |
|            | type          | 1993-05                                      |  |  |
|            | Electromag-   | DIN EN 61000-6-2: 2000-03; (IEC 61000-6-2)   |  |  |
|            | netic compat- | DIN EN 61000-6-3: 2000-03; (IEC 61000-6-3);  |  |  |
|            | ibility       | 2005 - 06                                    |  |  |

# 10.2.9 Mechanical data and dimensioned drawing of the multimax 3F96-DS display

| Power                  | Via module bus           | ext. 24VDC, 1W,                                                                                             |  |
|------------------------|--------------------------|----------------------------------------------------------------------------------------------------|--|
| supply                 | Connection               | Module bus connector RJ12                                                                                   |  |
| Serial inter-<br>face: | Module bus               | RS485 via interface RJ12                                                                                    |  |
|                        | Baud rate                | 38400                                                                                                    |  |
| Module bus connection  | Connection mate-<br>rial | ready-made KBR system cable (6 pole<br>modular cable, unshielded), max. length<br>30m if placed accordingly |  |

| Mechanical data:             |                         |                                                         |  |  |
|------------------------------|-------------------------|---------------------------------------------------------|--|--|
| Flush-mount-<br>ed<br>device | Housing dimen-<br>sions | 96 x 96 x 46 mm (H x W x D)                             |  |  |
|                              | Assembly cut-out        | 92 x 92 mm (according to manufacturer's specifications) |  |  |
|                              | Protection type         | Front IP 51                                             |  |  |
|                              | Weight                  | approx. 175g                                            |  |  |

| Standards an        | Standards and miscellaneous:     |                                                                                               |  |  |
|---------------------|----------------------------------|-----------------------------------------------------------------------------------------------|--|--|
| Ambient conditions: | Standards                        | DIN EN 60721-3-3/A2: 1997-07; 3K5+3Z11;<br>(IEC721-3-3; 3K5+3Z11)                             |  |  |
|                     | Operating tempera-<br>ture       | -5℃ +55℃                                                                                      |  |  |
|                     | Humidity                         | 5% 95%, non-condensing                                                                        |  |  |
|                     | Storage tempera-<br>ture         | -25°C +70°C                                                                                   |  |  |
| Electrical safety   | Standards                        | DIN EN 61010-1/A2: 1996-05;<br>(IEC1010-1/A2)                                                 |  |  |
|                     | Protection type                  | IP20 in accordance with DIN EN 40050 part 9: 1993-05                                          |  |  |
|                     | Electromagnetic<br>compatibility | DIN EN 61000-6-3: 2005-06;<br>(IEC 61000-6-3)<br>DIN EN 61000-6-2: 2000-03;<br>(IEC 61000-6-2 |  |  |

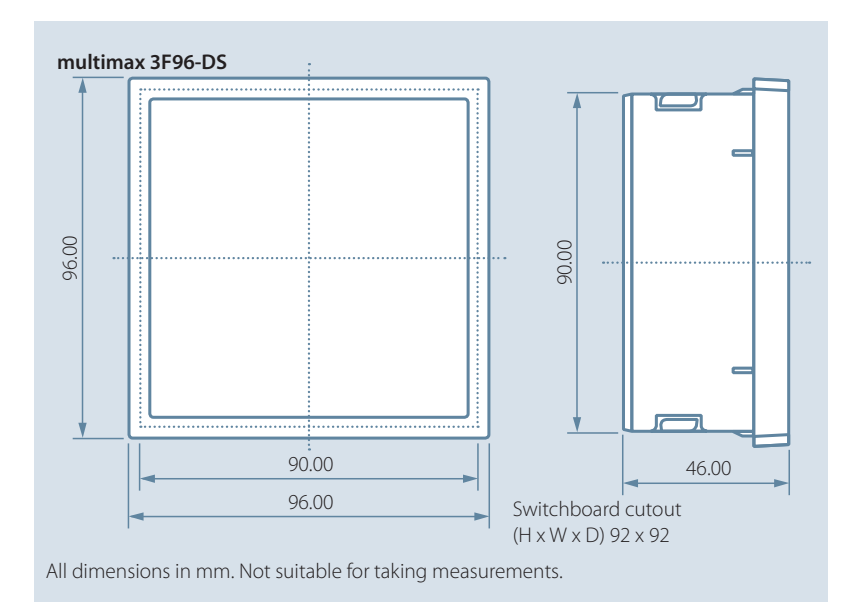

#### 10.2.10 Serial interface

#### Modes of operation and interface configuration RS 485 bus operation

The RS485 interface of the multimax is designed for operation at the **KBR eBus**. You can operate one or several multimax 3D6 devices together with the **KBR eBus** across great distances. Typically, the bus is connected to the computer via the **KBR eBus TCP** gateway. All bus devices can be configured and displayed with the corresponding Windows<sup>®</sup> software. We will be glad to provide information on which other devices you can connect to the **KBR eBus** as well as on the functionality of our software.

Information on the structure and technical parameters of the **KBR eBus** can be gathered from our installation guide for the **KBR eBus**. Just send a request for this installation guide.

#### 10.2.11 Protective measures - overvoltage and lightning protection

It is recommended to install overvoltage protection measures to protect our high-quality devices from damage. We also recommend to protect control voltage inputs and pulse lines, if required.

# **11** Connection of additional modules

With the help of multisio relay output or digital input modules, you can enhance the functionality of your **multimax**. The following section describes the functions of these devices.

#### 11.1 Functional description relay output module multisio 1D4-4RO ISO

The hardware of the **multisio 1D4-4RO ISO** supports 4 floating relay outputs, 5 LEDs and a 8-fold DIP switch.

The relay outputs serve to control contactors of consumers or other systems.

The module can be accessed by a master device (**multimax 3D6, multisio 5D6** or higher, or a computer with **visual energy** via **multisys 3D2-ESBS**) using the module bus interface. The master device has to configure the module.

The operating voltage is supplied via the module bus interface.

#### 11.2 Relay output module connection chart

#### **Terminal assignment**

Terminal 40: Input relay 1 (A1) Terminal 41: Output relay 1 (A1) Terminal 42: Input relay 2 (A2) Terminal 43: Output relay 2 (A2) Terminal 44: Input relay 3 (A3) Terminal 45: Output relay 3 (A3) Terminal 46: Input relay 4 (A4)

IN / OUT: Module bus / supply voltage

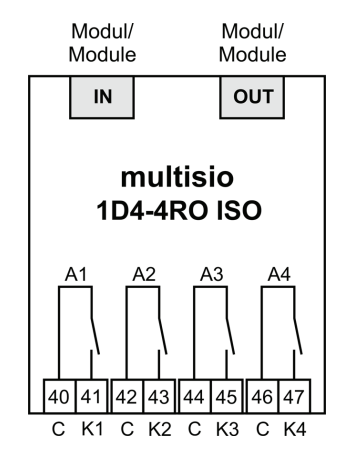

# Note

The module relay outputs are designed as floating outputs.

#### 11.3 Relay output module LED display

In KBR module bus scanning mode, all 4 output LEDs are flashing. In the module detection mode, the output LEDs generate a running light.

#### The displays are:

LED1 for: Output relay 1 (A1) switched LED2 for: Output relay 2 (A2) switched LED3 for: Output relay 3 (A3) switched LED4 for: Output relay 4 (A4) switched

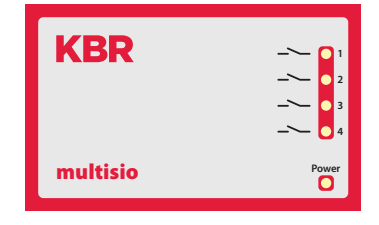

Power LED: Operating voltage

#### 11.4 Function of scan button

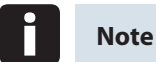

If the scan button is pressed briefly, the module enters the scanning mode.

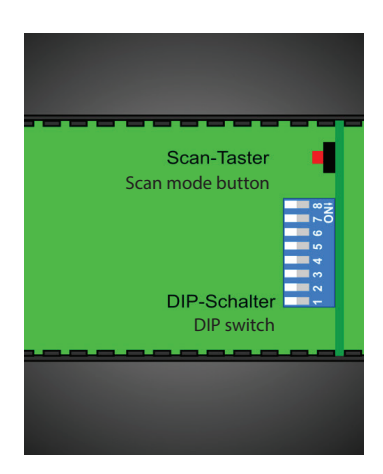

# 11.5 Function of the DIP switches

# Mode of operation:

For every output, the **multisio 1D4-4RO ISO** differentiates between the operating modes "normal" and "manual". Switching is performed via the DIP switches 5 to 8.

The DIP switches are assigned to the outputs as follows:

- DIP switch 5 determines the operating mode of output 1
- DIP switch 6 determines the operating mode of output 2
- DIP switch 7 determines the operating mode of output 3
- DIP switch 8 determines the operating mode of output 4

If the DIP switch is set to off, the respective output is in the normal operating mode. If the DIP switch is set to on, the respective output is in the manual operating mode.

# Switch setting illustrated:

OFF = white ON = gray

# Normal operating mode

In the normal operating mode, the state created in the module is issued at the corresponding output.

# Manual operating mode

In the manual operating mode, the state of DIP switches 1 to 4 is issued at the corresponding output, instead of the state created in the module. The DIP switches are assigned to the outputs as follows:

- DIP switch 1 determines the state of output 1
- DIP switch 2 determines the state of output 2
- DIP switch 3 determines the state of output 3
- DIP switch 4 determines the state of output 4

If the DIP switch is set to **off**, the output is passive / off. If the DIP switch is set to **on**, the output is active / on.

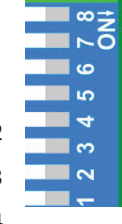

#### 11.6 DIP switch settings

| Mode<br>operat<br>DIP | of<br>tion | State<br>DIP |     | Explanation                                    |
|-----------------------|------------|--------------|-----|------------------------------------------------|
| S5                    | Off        |              |     | Output 1 = normal operating mode               |
|                       | On         | S1           | Off | Output 1 = manual operating mode passive / off |
|                       |            |              | On  | Output 1 = manual operating mode passive / off |
| S6                    | Off        |              |     | Output 2 = normal operating mode               |
| On                    |            | S2           | Off | Output 2 = manual operating mode passive / off |
|                       |            |              | On  | Output 2 = manual operating mode passive / off |
| S7                    | Off        |              |     | Output 3 = normal operating mode               |
|                       | On         | S3           | Off | Output 3 = manual operating mode passive / off |
|                       |            |              | On  | Output 3 = manual operating mode passive / off |
| S8                    | Off        |              |     | Output 4 = normal operating mode               |
|                       | On         | On S4 Off    |     | Output 4 = manual operating mode passive / off |
|                       |            |              | On  | Output 4 = manual operating mode passive / off |

#### 11.7 Functional description digital input module multisio 2D2-4DI

The hardware of the **multisio 2D2-4DI** supports four digital outputs.

If the input is shorted out, the module detects it as active. An open input is detected as passive.

When connecting, observe the correct polarity of electronic switches.

The 4 input LEDs indicate the state of the digital inputs, the power LED indicates if there is operating voltage or not.

The digital inputs can be used for different purposes, for example as status input or counter input.

The module can be accessed by a master device (**multimax, multisio xD6** (from 5D6-ESBS- 5DI6RO1DO) with module bus, multicomp with module bus or via computer with **visual energy** via **multisys 3D2-ESBS / multisys 3D2-BSES**) using the module bus interface. The master device has to configure the module and read out the data acquired by the module for further processing.

The operating voltage is supplied via the module bus interface. The module cannot be used on its own.

# 11.8 Digital input connection chart

# **Terminal assignment**

Terminal 50: Digital input 1 + Terminal 51: Digital input 1 -Terminal 52: Digital input 2 + Terminal 53: Digital input 2 -Terminal 54: Digital input 3 + Terminal 55: Digital input 3 -Terminal 56: Digital input 4 + Terminal 57: Digital input 4 -

IN / OUT: Module bus / supply voltage

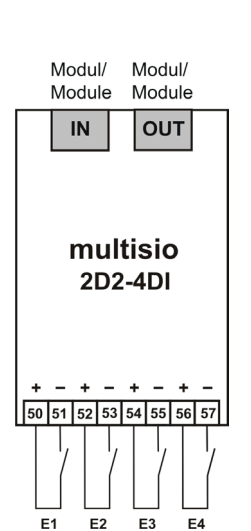

# 11.9 Digital input module LED display

In KBR module bus scanning mode, all 4 input LEDs are flashing.

In the module detection mode, the input LEDs generate a running light.

# The displays are:

LED1 for input 1 LED2 for input 2 LED3 for input 3 LED4 for input 4

Power LED on: Operating voltage is applied

The LEDs at the digital input module indicate the current state of the digital input. If the input is active, the LED is lit. If the input is passive, the LED is off.

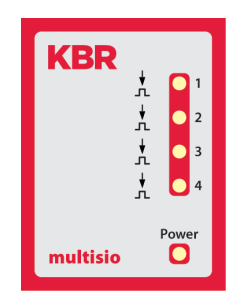

## 11.10 Function of scan button

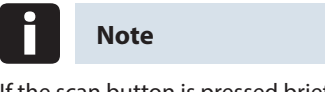

If the scan button is pressed briefly, the module enters the scanning mode.

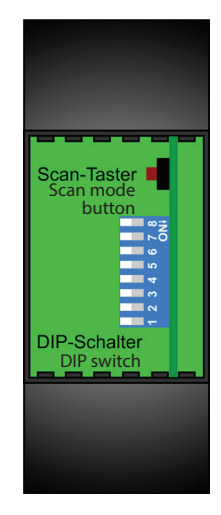

## 11.11 Function of the DIP switches

#### Mode of operation:

For every input, the **multisio 2D2-4DI** differentiates between the operating modes "normal" and "manual". Switching is performed via the DIP switches 5 to 8.

The DIP switches are assigned to the inputs as follows:

- DIP switch 5 determines the operating mode of input 1
- DIP switch 6 determines the operating mode of input 2
- DIP switch 7 determines the operating mode of input 3
- DIP switch 8 determines the operating mode of input 4

If the DIP switch is set to Off, the respective input is in the normal operating mode. If the DIP switch is set to On, the respective output is in the manual operating mode.

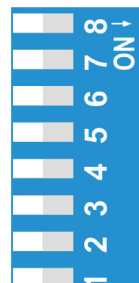

#### Switch setting illustrated:

OFF = white

ON = gray

#### Normal operating mode

In normal operation, the current state of the respective input is processed.

EDEBDA0210-3313-1\_EN

#### Manual operating mode

In the manual operating mode, the state of DIP switches 1 to 4 is issued at the corresponding input, instead of the state. The DIP switches are assigned to the inputs as follows:

- DIP switch 1 determines the state of input 1
- DIP switch 2 determines the state of input 2
- DIP switch 3 determines the state of input 3
- DIP switch 4 determines the state of input 4

If the DIP switch is set to **Off**, the input state is processed as passive / off. If the DIP switch is set to **On**, the input state is processed as active / on.

#### 11.11 DIP switch settings

| Mode of State<br>operation DIP<br>DIP |     |     | Explanation                                   |                                               |
|---------------------------------------|-----|-----|-----------------------------------------------|-----------------------------------------------|
| S5                                    | Off |     |                                               | Input 1 = normal operating mode               |
|                                       | On  | S1  | Off                                           | Input 1 = manual operating mode passive / off |
|                                       |     |     | On                                            | Input 1 = manual operating mode passive / off |
| S6                                    | Off |     |                                               | Input 2 = normal operating mode               |
| On S2 (                               |     | Off | Input 2 = manual operating mode passive / off |                                               |
|                                       |     |     | On                                            | Input 2 = manual operating mode passive / off |
| S7                                    | Off |     |                                               | Input 3 = normal operating mode               |
|                                       | On  | S3  | Off                                           | Input 3 = manual operating mode passive / off |
|                                       |     |     | On                                            | Input 3 = manual operating mode passive / off |
| S8                                    | Off |     |                                               | Input 4 = normal operating mode               |
|                                       | On  | S4  | Off                                           | Input 4 = manual operating mode passive / off |
|                                       |     |     | On                                            | Input 4 = manual operating mode passive / off |

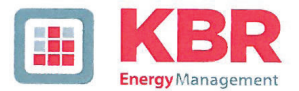

# ERKLÄRUNG DER KONFORMITÄT DECLARATION OF CONFORMITY DÉCLARATION DE CONFORMITÉ

KBR GmbH Schwabach

Wir We/Nous NBR OMBIT OCHWADACH

/e/Nous (Name des Anbieters / supplier's name / norm du fournisseur)

#### Am Kiefernschlag 7 D-91126 Schwabach

(Anschrift / address / addresse)

erklären in alleiniger Verantwortung, dass das (die) Produkt(e) / declare under our sole responsibility that the product(s) / Déclarons sous notre seule responsabilité, ques le(s) produkt(s)

#### multimax 3D6-ESBSDS-5DI6RO1DO

(Bezeichnung, Typ oder Modell oder Seriennummer / name, type or model or serial number / nom, type ou modèle, N° de lot ou de série)

mit folgenden Europäischen Richtlinien übereinstimmt (übereinstimmen) is (are) in conformity with the following directives / Répondet(ent) aux directives suivantes

> Niederspannungsrichtline Nr. Low Voltage Directive No. Directive Basse Tension N°

EMV-Richtlinie Nr. EMV Directive No. EMV Directive N°

2006/95/EG 2006/95/EC 2006/95/CE 2004/108/EG 2004/108/EC 2004/108/CE

Dies wird nachgewiesen durch die Einhaltung folgender Norm(en) This is documented by the accordance with the following standard(s) / Justifié par le respect de la (des) norme(s) suivante(s)

DIN EN 61010-1:2001;

DIN EN 61000-6-1:2007 DIN EN 61000-6-2:2005 DIN EN 61000-6-3:2007 DIN EN 61000-6-4:2007 DIN EN 61010-1/B1:2002 DIN EN 61010-1/B2:2004

(Titel und/oder Nr. sowie Ausgabedatum der Norm(en) Title and/or number and date of issue of the standard(s) Titre et/ou numéro et date d'édition de la (des) norme(s)

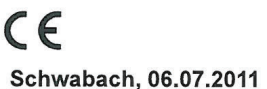

(Ort und Datum der Ausstellung Place and date of issue Lieu et date de l'édition)

land. Geschäftsführe

General manager

| Customer                                         | Date    |
|--------------------------------------------------|---------|
| System                                           | Comment |
|                                                  |         |
| Put into operation on date, by company,<br>Mr/Ms |         |
|                                                  |         |

# Settings

| General parameters             | Settings |                                           |
|--------------------------------|----------|-------------------------------------------|
| Target value selection         |          | one value, switching input,               |
|                                |          | list of target values                     |
| Target value 1                 |          | kW                                        |
| Target value 2                 |          | kW                                        |
| Target value 3                 |          | kW                                        |
| Switching input target value 2 |          | E 00 to E 50                              |
| Switching input target value 3 |          | E 00 to E 50                              |
| Degree of optimization         |          | %                                         |
| period duration                |          | Min.                                      |
| Switching interval             |          | sec.                                      |
| Period synchronization type    |          | external, internal, bus, tariff switching |
| Minimum monitoring             |          | yes, no                                   |
| Target value tracking          |          | off, month, year                          |
| Value target value tracking    |          | %                                         |
| external compensation value    | —        | not supported                             |
| Energy type                    |          | 0 to 99 (0=current)                       |
| Unit                           |          | kW, MW, m³/h                              |
| Limit max. Pact 1              |          | kW                                        |
| Limit max. Pact 2              |          | kW                                        |
| Limit max. Pact 3              |          | kW                                        |
| Limit min. Pact                |          | kW                                        |
| Address limit relay max. Pact  |          | A 40 to A 47                              |
| Address limit relay min. Pact  |          | A 40 to A 47                              |
| Tariff switching               |          | Bus, internal, input                      |
| Start LT                       |          | hh:mm                                     |
| End LT                         |          | hh:mm                                     |

| I/O parameters               | Settings |              |            |
|------------------------------|----------|--------------|------------|
| Synchronous pulse input      |          | E 00 to E 50 |            |
| Tariff switching input       |          | E 00 to E 50 |            |
| Alarm relay output A49 open  |          | A 00 to A 50 | additional |
| Prewarning contact A 48 open |          | A 00 to A 50 | additional |

| General parameters                | Settings |                                                                  |
|-----------------------------------|----------|------------------------------------------------------------------|
| Prewarning contact TYPE           |          | negative compensation power higher than available breaking power |
|                                   |          | Cumulated power higher than<br>power warning threshold           |
|                                   |          | Trend power higher than<br>power warning threshold               |
|                                   |          | Off (output deactivated)                                         |
| Warning threshold                 |          | %                                                                |
| Hysteresis                        |          | kW                                                               |
| Minimum on time                   |          | Minutes                                                          |
| Minimum off time                  |          | Minutes                                                          |
| Period time-out                   |          | Minutes                                                          |
| Output address prewarning contact | _        | fixed A48                                                        |

| Counter inputs                     | Settings |                 |
|------------------------------------|----------|-----------------|
| Input 1                            |          | +/- E00 to E 50 |
| Pulse value                        |          | P./kWh          |
| Voltage transformer transformation |          |                 |
| Current transformer transformation |          |                 |
| Input 2                            |          | +/- E00 to E 50 |
| Pulse value                        |          | P./kWh          |
| Voltage transformer transformation |          |                 |
| Current transformer transformation |          |                 |
| Input 3                            |          | +/- E00 to E 50 |
| Pulse value                        |          | P./kWh          |
| Voltage transformer transformation |          |                 |
| Current transformer transformation |          |                 |
| Input 4                            |          | +/- E00 to E 50 |
| Pulse value                        |          | P./kWh          |
| Voltage transformer transformation |          |                 |
| Current transformer transformation |          |                 |

| Counter inputs                        | Settings |                 |
|---------------------------------------|----------|-----------------|
| Input 5                               |          | +/- E00 to E 50 |
| Pulse value                           |          | P./kWh          |
| Voltage transformer<br>transformation |          |                 |
| Current transformer transformation    |          |                 |

| Error message dialog           | Settings |                                       |
|--------------------------------|----------|---------------------------------------|
| E 01 Power failure             |          | message, message and alarm relay, off |
| E 02 Limit violated            |          | message, message and alarm relay, off |
| E 04 Synchronous pulse missing |          | message, message and alarm relay, off |
| E 05 Reset performed           |          | message, message and alarm relay, off |
| E 07 Error message             |          | message, message and alarm relay, off |
| E 09 Ptarg exceeded            |          | message, message and alarm relay, off |
| E 15 Module bus error          |          | message, message and alarm relay, off |
| E 17 Pcum > Ptarg              |          | message, message and alarm relay, off |
| E 18 Limit Pact-Max violated   |          | message, message and alarm relay, off |
| E 19 Limit Pact-Min violated   |          | Message, message and alarm, off       |
| E 22 Counter pulse 1 failure   |          | message, message and alarm relay, off |
| E 22 Counter pulse 2 failure   |          | message, message and alarm relay, off |
| E 22 Counter pulse 3 failure   |          | message, message and alarm relay, off |
| E 22 Counter pulse 4 failure   |          | message, message and alarm relay, off |
| E 22 Counter pulse 5 failure   |          | message, message and alarm relay, off |
| Daylight saving time           |          | auto, off                             |
| Start daylight saving time     |          | Month 01 to 12                        |
| End daylight saving time       |          | Month 01 to 12                        |
| Bus address                    |          | KBR eBus                              |
| Ethernet IP address            |          |                                       |
| Subnet mask                    |          |                                       |
| Gateway IP address             |          |                                       |
| Display parameters             |          |                                       |
| Contrast                       |          | %                                     |
| Brightness                     |          | %                                     |
| Dimmer brightness              |          | %                                     |
| Dimmer time                    |          | Delay in minutes                      |
| Password                       |          | digits (four)                         |

| Line parameters                          | Settings |                                       |
|------------------------------------------|----------|---------------------------------------|
| Line address                             |          | A 01 to A 32 (fixed)                  |
| Line description                         |          |                                       |
| Consumer power                           |          | kW                                    |
| Priority                                 |          | 1 to 32                               |
| Consumer TYPE                            |          | Standard, thermal consumers           |
| Switching relay<br>for line switch-off   |          | open / closed                         |
| Line active                              |          | yes / no                              |
| Mode                                     |          | Auto, manual_on, manual_off           |
| Address feedback input                   |          | E 00 to E 50                          |
| Type of feedback                         |          | Release auto, manual_on, manual_off   |
| Input address Pact real                  |          | E 00 to E 50                          |
| Emergency switch-off<br>in case of error |          | yes / no                              |
| Period time-out                          |          | Minutes                               |
| Lead time                                |          | Seconds                               |
| Follow-up time                           |          | Seconds                               |
| Minimum on time per day                  |          | Hours                                 |
| Minimum on time                          |          | Minutes                               |
| Minimum off time                         |          | Minutes                               |
| Maximum off time                         |          | Minutes (e.g. for chopping operation) |

| Additional parameters thermal consumers      |                                       |
|----------------------------------------------|---------------------------------------|
| Input address main switch                    | E 00 to E 50                          |
| Input address thermostat                     | E 00 to E 50                          |
| Optimization in the heating up phase         | yes / no                              |
| Optimization in the continuous heating phase | yes / no                              |
| Maximum on time                              | Minutes (e.g. for chopping operation) |

| Settings checked and corrected if required: |                 |  |  |  |  |  |  |  |  |  |
|---------------------------------------------|-----------------|--|--|--|--|--|--|--|--|--|
| Datum: (Date:)                              |                 |  |  |  |  |  |  |  |  |  |
| Signature KBR service technician:           | on behalf<br>of |  |  |  |  |  |  |  |  |  |
| Signature customer                          |                 |  |  |  |  |  |  |  |  |  |

## Additional notes

| <br> |
|------|
|      |
|      |
| <br> |
|      |
|      |
| <br> |
|      |
|      |
| <br> |
| <br> |
|      |
|      |
| <br> |
|      |
|      |
| <br> |
| <br> |
|      |
| <br> |
| <br> |
|      |
|      |
| <br> |
| <br> |
|      |
| <br> |
| <br> |
|      |
| <br> |
| <br> |
|      |
|      |
| <br> |
| <br> |
| <br> |
| <br> |
| <br> |
|      |
| <br> |
|      |
| <br> |
|      |

| Additional notes |      |  |
|------------------|------|--|
|                  |      |  |
|                  |      |  |
|                  |      |  |
|                  |      |  |
|                  |      |  |
|                  |      |  |
|                  |      |  |
|                  |      |  |
|                  |      |  |
|                  |      |  |
|                  |      |  |
|                  |      |  |
|                  |      |  |
|                  |      |  |
|                  |      |  |
|                  |      |  |
|                  |      |  |
|                  |      |  |
|                  |      |  |
|                  |      |  |
|                  |      |  |
|                  |      |  |
|                  |      |  |
|                  |      |  |
|                  |      |  |
|                  |      |  |
|                  |      |  |
|                  | <br> |  |
|                  |      |  |
|                  |      |  |
|                  |      |  |
|                  |      |  |
|                  |      |  |
|                  |      |  |

|                                                      | <br> |    |    |    |    |    |    |    |    |     |     |     |     |     |     |     |
|------------------------------------------------------|------|----|----|----|----|----|----|----|----|-----|-----|-----|-----|-----|-----|-----|
| Emergency<br>switch-off<br>In case of<br>malfunction |      |    |    |    |    |    |    |    |    |     |     |     |     |     |     |     |
| shortest<br>off time<br>in<br>minutes                |      |    |    |    |    |    |    |    |    |     |     |     |     |     |     |     |
| longest<br>off time in<br>minutes                    |      |    |    |    |    |    |    |    |    |     |     |     |     |     |     |     |
| shortest<br>on time in<br>minutes                    |      |    |    |    |    |    |    |    |    |     |     |     |     |     |     |     |
| Time-out<br>minutes                                  |      |    |    |    |    |    |    |    |    |     |     |     |     |     |     |     |
| Contact<br>for<br>feedback                           |      |    |    |    |    |    |    |    |    |     |     |     |     |     |     |     |
| Priority                                             |      |    |    |    |    |    |    |    |    |     |     |     |     |     |     |     |
| Line<br>active                                       |      |    |    |    |    |    |    |    |    |     |     |     |     |     |     |     |
| P <sub>targ</sub><br>kW                              |      |    |    |    |    |    |    |    |    |     |     |     |     |     |     |     |
| Contact<br>open on<br>switch-off                     |      |    |    |    |    |    |    |    |    |     |     |     |     |     |     |     |
| Consumer<br>description                              |      |    |    |    |    |    |    |    |    |     |     |     |     |     |     |     |
| Stat.<br>No.                                         |      |    |    |    |    |    |    |    |    |     |     |     |     |     |     |     |
| Line<br>No.                                          | 1.   | 2. | 3. | 4. | 5. | 6. | 7. | 8. | 9. | 10. | 11. | 12. | 13. | 14. | 15. | 16. |

EDEBDA0210-3313-1\_EN

# **Output lines energy control system**

|                                                      | - |     |     |     |     |     |     |     |     |     |     |     |     |     |     |     |     |
|------------------------------------------------------|---|-----|-----|-----|-----|-----|-----|-----|-----|-----|-----|-----|-----|-----|-----|-----|-----|
| Emergency<br>switch-off<br>In case of<br>malfunction |   |     |     |     |     |     |     |     |     |     |     |     |     |     |     |     |     |
| shortest<br>off time<br>in<br>minutes                |   |     |     |     |     |     |     |     |     |     |     |     |     |     |     |     |     |
| longest<br>off time in<br>minutes                    |   |     |     |     |     |     |     |     |     |     |     |     |     |     |     |     |     |
| shortest<br>on time in<br>minutes                    |   |     |     |     |     |     |     |     |     |     |     |     |     |     |     |     |     |
| Time-out<br>minutes                                  |   |     |     |     |     |     |     |     |     |     |     |     |     |     |     |     |     |
| Contact<br>for<br>feedback                           |   |     |     |     |     |     |     |     |     |     |     |     |     |     |     |     |     |
| Priority                                             |   |     |     |     |     |     |     |     |     |     |     |     |     |     |     |     |     |
| Line<br>active                                       |   |     |     |     |     |     |     |     |     |     |     |     |     |     |     |     |     |
| P <sub>targ</sub><br>kW                              |   |     |     |     |     |     |     |     |     |     |     |     |     |     |     |     |     |
| Contact<br>open on<br>switch-off                     |   |     |     |     |     |     |     |     |     |     |     |     |     |     |     |     |     |
| Consumer<br>description                              |   |     |     |     |     |     |     |     |     |     |     |     |     |     |     |     |     |
| Stat.<br>No.                                         |   |     |     |     |     |     |     |     |     |     |     |     |     |     |     |     |     |
| Line<br>No.                                          |   | 17. | 18. | 19. | 20. | 21. | 22. | 23. | 24. | 25. | 26. | 27. | 28. | 29. | 30. | 31. | 32. |
|                                                      |   |     |     |     |     |     |     |     |     |     |     |     |     |     |     |     |     |

#### KBR Kompensationsanlagenbau GmbH

Am Kiefernschlag 7 D-91126 Schwabach, Germany Phone +49 (0) 9122 6373-0 Fax +49 (0) 9122 6373-83 E-mail info@kbr.de www.kbr.de www.visualenergy.de